# **ROADRELAY<sup>™</sup> 5** User's Guide

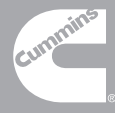

# **ROADRELAY<sup>™</sup> 5** User's Guide

Bulletin No. 4971215 Revision B

## Table of Contents

| 1     | Introduction                                        | 6  |
|-------|-----------------------------------------------------|----|
| 2     | Assumptions                                         | 7  |
| 3     | Getting Started                                     | 7  |
| 4     | Front Panel Features                                | 7  |
| 4.1   | Display                                             | 8  |
| 4.2   | Navigational Keypad                                 | 8  |
| 4.3   | Mini USB Port                                       | 8  |
| 5     | Rear Panel Features                                 | 8  |
| 5.1   | DB-9 Serial Port (Female)                           | 9  |
| 5.2   | Standard USB Port                                   | 9  |
| 5.3   | DB-25 Connector                                     | 9  |
| 5.4   | DB-9 Serial Port (Male)                             | 9  |
| 6     | Using the Keypad                                    | 9  |
| 7     | Icon Overview                                       | 10 |
| 7.1   | Data Pages Icon Menu                                | 11 |
| 7.2   | Vehicle Icon Menu                                   | 12 |
| 7.3   | Configuration & Settings Icon Menu                  | 13 |
| 8     | Menu Navigation                                     | 14 |
| 8.1   | Top Level Icon Screen Navigation                    | 14 |
| 8.2   | Second Level Icon Screen Navigation                 | 15 |
| 8.3   | Text Screen Navigation                              | 15 |
| 8.3.1 | Menu Screens                                        | 15 |
| 8.3.2 | 2 Entry Screens                                     | 16 |
| 8.3.3 | B Up/Down Entry Screens                             | 17 |
| 8.3.4 | Data Screens                                        | 17 |
| 9     | Controlling Display Brightness                      | 17 |
| 10    | Selecting a Language                                | 18 |
| 11    | Configuring for a RV or Heavy Duty Application      | 18 |
| 12    | Setting the Clock                                   | 19 |
| 12.1  | Choosing a 12 or 24-hour Clock                      | 19 |
| 12.2  | Setting Clock Time                                  | 19 |
| 13    | Using the Alarm                                     | 20 |
| 13.1  | Turning the Alarm On or Off                         | 20 |
| 13.2  | Setting the Alarm Time                              | 20 |
| 14    | Adjusting the Volume                                | 21 |
| 15    | Units of Measure                                    | 21 |
| 15.1  | Units of Measure - US, UK, Europe, or Metric System | 22 |
| 15.2  | Economy Units                                       | 23 |
| 15.3  | Volume Units                                        | 23 |
| 16    | Vehicle Setup                                       | 24 |
| 17    | Setting Transmission Type                           | 24 |
| 18    | Leg Information                                     | 25 |

| 18 1             | Automatic Leg Screens                      | 25       |
|------------------|--------------------------------------------|----------|
| 18 1 1           | Automatic Idle Display                     | 26       |
| 18.1.2           | Heavy Duty Automatic Driving Display       | 20       |
| 18.1.3           | RV Automatic Driving Display               | 27       |
| 18 1 4           | Automatic PTO Display                      | 28       |
| 18.7             | Manual Leg Screens                         | 20       |
| 18.2             | Manual Driving Display                     | 20       |
| 18.2.1           | Manual Idle Display                        | 20       |
| 18.2.2           | Manual PTO Display                         | 20       |
| 18.2.5           | Leg Summary                                | 30       |
| 18 2 5           | Operating Hours                            | 30       |
| 18.2.5           | Resetting Leg Data                         | 30       |
| 10.5             | Vehicle Monitor                            | 31       |
| 19               | Vehicle Monitor Configuration              | 36       |
| 20               | Trin Information                           | 37       |
| 20 1             | Pasatting Trip Data                        | 12       |
| 20.1             | Anti theft                                 | 42       |
| 21               | Selecting the Anti theft Mode              | 42       |
| 21.1             | How to Lock the Engine                     | 43       |
| 21.2<br>21.21    | Manual Mode                                | 44       |
| 21.2.1<br>21.2.1 | Semi automatic Mode                        | 44       |
| 21.2.2           | Automatic Mode                             | 45       |
| 21.2.3           | How to Unlock the Engine                   | 40       |
| 21.5             | Changing the Descuord                      | 40       |
| 21.4             | Idle Look                                  | 4/       |
| 21.5             | Driver ID                                  | 40       |
| 22               | Divering Driver ID On or Off               | 49       |
| 22.1             | Chaosing a Driver                          | 49       |
| 22.2             | Desetting a Driver ID                      | 49       |
| 22.3             | Estimated Time of Amival (ETA)             | 51       |
| 23               | Changing ETA Arrival Time and Distance     | 52       |
| 23.1             | Changing ETA Antival Time and Distance     | 55       |
| 23.2             | Eval Data A diverget Speed                 | 54       |
| 24               | A diagting the Eyel Date Multiplier        | 54       |
| 24.1             | Social Port Configuration                  | 55       |
| 25               | Changing the Social Dart Configuration     | 56       |
| 23.1             | Eault Information                          | 50       |
| 20               | Fault Information                          | 50       |
| 20.1             | Fault Pop-ups                              | 50       |
| 20.2<br>26.3     | Loss of rower rault rop-up                 | 59       |
| 20.3<br>26.4     | Fault Log                                  | 39       |
| ∠0.4<br>27       | Rescuing the Fault Log                     | 61       |
| ∠/<br>27.1       | Freventative Maintenance, Saladular        | 01<br>61 |
| 27.1             | viewing Preventative Maintenance Schedules | 01       |

| 27.2   | Preventative Maintenance Schedule Setup       | 61 |
|--------|-----------------------------------------------|----|
| 27.3   | Preventative Maintenance Pop-ups              | 63 |
| 27.4   | Resetting a Preventative Maintenance Schedule | 64 |
| 28     | Service History Log                           | 64 |
| 29     | Parts Information                             | 65 |
| 30     | Software Version                              | 65 |
| 31     | Driver Messages                               | 66 |
| 32     | Fuel Purchase                                 | 66 |
| 32.1   | Entering Fuel Purchase Information            | 66 |
| 32.2   | Recording the Fuel-Purchase State             | 67 |
| 32.3   | Reviewing Fuel Purchase Information           | 67 |
| 32.4   | Resetting Fuel Purchase Records               | 68 |
| 33     | Road Speed Recorder                           | 69 |
| 34     | Route Recording                               | 70 |
| 34.1   | Turning Route Recording On or Off             | 70 |
| 34.2   | Starting a New Route                          | 70 |
| 34.3   | Entering the New Route Number                 | 71 |
| 34.4   | Reviewing Route Records                       | 72 |
| 34.5   | Resetting Route Records                       | 73 |
| 35     | Pop-ups                                       | 73 |
| 35.1   | Coaching Pop-ups                              | 73 |
| 35.1.1 | Shift Reminder                                | 74 |
| 35.1.2 | Vehicle Over Speed                            | 76 |
| 35.1.3 | Engine Over RPM                               | 78 |
| 35.1.4 | Other Driver Coaching Pop-ups                 | 79 |
| 35.2   | Aftertreatment Pop-ups                        | 80 |
| 35.2.1 | Active Regeneration                           | 80 |
| 35.2.2 | Stationary Regeneration Due Notification      | 82 |
| 35.3   | Cruise Set-Speed Pop-ups                      | 83 |
| 35.4   | RoadRelay Informational Pop-ups               | 83 |
| 35.4.1 | Route Memory Pop-ups                          | 83 |
| 35.4.2 | RoadRelay Failure Pop-up                      | 84 |
| 35.4.3 | Data Link Pop-ups                             | 84 |
| 35.4.4 | Power Failure Pop-up                          | 86 |
| 35.4.5 | Back-up Battery Pop-up                        | 86 |
| 35.4.6 | RoadRelay Loss of Power                       | 86 |
| 36     | Environmental Information                     | 87 |
| 37     | Disconnecting Power for Extended Periods      | 87 |
| 38     | Cleaning the RoadRelay                        | 87 |
| 39     | Troubleshooting and Technical Support         | 88 |
| 39.1   | Self-test                                     | 89 |
| 39.1.1 | Keyswitch Test                                | 90 |
| 39.1.2 | Data link Test                                | 91 |

| 39.1.3 | RTC Test                       |  |
|--------|--------------------------------|--|
| 39.1.4 | Battery Input Test             |  |
| 39.1.5 | Internal Voltages Test         |  |
| 39.1.6 | Illumination Test              |  |
| 39.1.7 | Test Log                       |  |
| 39.2   | Back-up Battery Test Procedure |  |
| 40     | Calibration Updates            |  |
| 41     | Warranty                       |  |
|        |                                |  |

## 1 Introduction

The RoadRelay 5<sup>TM</sup> (hereafter referred to as "RoadRelay <sup>TM</sup>") is a vehicle monitoring system that helps drivers perform better and helps owners collect important information about the operation and performance of the vehicle.

Driver benefits include fuel economy feedback information (see "Leg Information" section), estimated time of arrival (see "Estimated Time of Arrival (ETA)" section), a built-in clock with alarm (see "Using the Clock" and "Using the Alarm" sections), driver coaching and driver information pop-ups (see "Pop-ups" section), and many other features.

For protection of the vehicle and the property it is carrying, the anti-theft feature (see "Anti-theft" section) can be used.

To help service the vehicle, information from the Engine Control Module can be viewed (see "Vehicle Monitor" section). To help troubleshoot vehicle problems, fault information is displayed when a fault occurs and then stored for later access by service personnel (see "Fault Information" section). Maintenance is assisted by the use of periodic maintenance pop-ups and stored service information (see "Scheduled Maintenance" and "Service History" sections).

Additionally, if you use the PowerSpec<sup>™</sup> office software, many other types of stored information such as trip data, fault information, sudden deceleration events, and much more can be extracted and presented in easy-to-read reports. RoadRelay<sup>™</sup> configurations (Feature Settings) and firmware can be changed with PowerSpec<sup>™</sup>.

## 2 Assumptions

This User's Guide assumes that the RoadRelay<sup>™</sup> has been properly installed (refer to the RoadRelay Installation Guide for installation and troubleshooting information).

The RoadRelay<sup>™</sup> will work with all electronic engines. The examples assume that the engine is a late-model Cummins engine (Celect Plus, ISB, ISC, ISL, ISM, ISX). Some (very few) screens and features will not be present when the RoadRelay<sup>™</sup> is used with engines other than those listed. Contact your distributor for details.

## 3 Getting Started

When first using the RoadRelay<sup>™</sup>, reading a few sections of this manual will allow you to quickly start using the product. The recommended sections are "Front Panel Features", Rear Panel Features", "Using the Keypad", "Configuring for a RV or Heavy Duty Application", "Selecting a Language", "Using the Clock", and "Units of Measure". Scan the Table of Contents to find other sections that explain features you wish to use.

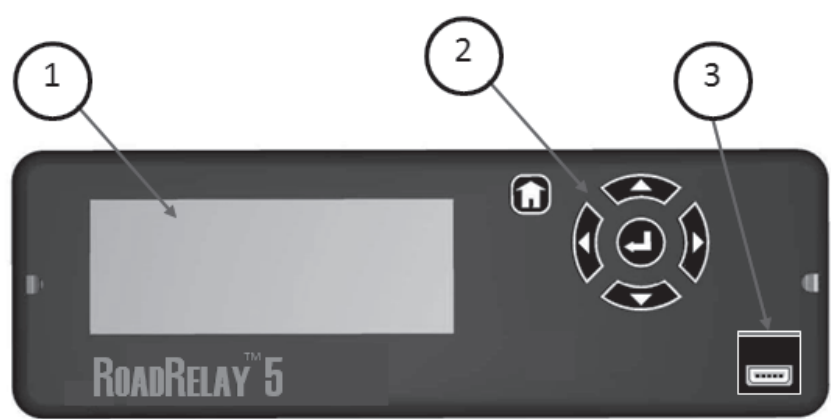

## 4 Front Panel Features

- 1. Display
- 2. Navigational keypad
- 3. Mini USB Port

#### 4.1 Display

192 x 64 pixel monochrome LCD display with LED backlighting.

#### 4.2 Navigational Keypad

The keypad consists of five navigation keys and one HOME key. The keys are backlit for easy reading in low light situations.

#### 4.3 Mini USB Port

The front panel USB port interfaces the RoadRelay<sup>™</sup> to a personal computer. This port functions as a built-in RP1210 compliant data link adapter. The data link adapter communicates with all J1939 electronic devices connected on the vehicle network. RP1210 applications such as Cummins PowerSpec<sup>™</sup> can utilize this port to communicate to the Cummins engine and the RoadRelay<sup>™</sup>. Likewise, non-Cummins RP1210 applications can use this port to communicate with their network devices as well. To find out more about PowerSpec<sup>™</sup>, visit <u>www.powerspec.cummins.com</u> or talk to your local Cummins distributor.

## 

## 5 Rear Panel Features

- 1. DB-9 serial port (female)
- 2. USB port
- 3. DB-25 Connector
- 4. DB-9 serial port (male)

#### 5.1 DB-9 Serial Port (Female)

This communications port is used to connect the RoadRelay<sup>™</sup> to a personal computer. It has the same functionality as the front panel USB port.

## 5.2 Standard USB Port

The rear panel USB host port is reserved for future use.

## 5.3 DB-25 Connector

This connector interfaces all the RoadRelay<sup>™</sup> electrical connections including vehicle network connections. Refer to the RoadRelay 5<sup>™</sup> Installation Manual for further details.

## 5.4 DB-9 Serial Port (Male)

This communications port can be customized to support National Marine Electronic Association (NMEA) devices (GPS devices) and the Cummins proprietary Open Interface (OI) protocol.

## 6 Using the Keypad

Related sections: Leg Information- Automatic Leg Screens

NOTE: All examples will start from an AUTO LEG screen. See the "Leg Information" section to view these screens. To reach an AUTO LEG screen press the HOME key . The HOME key toggles between the top menu screen and the AUTO LEG screen.

The RoadRelay<sup>™</sup> has a six key back-lit keypad. Five keys are used to navigate through the different screens and to enter data. The Home key **D** toggles between the top level icon screen and the AUTO LEG screen. The HOME key serves as a quick way to return to the AUTO LEG screen or the top menu screen regardless of where you are located in the RoadRelay<sup>™</sup> menu system. A picture of each key and its name is shown below.

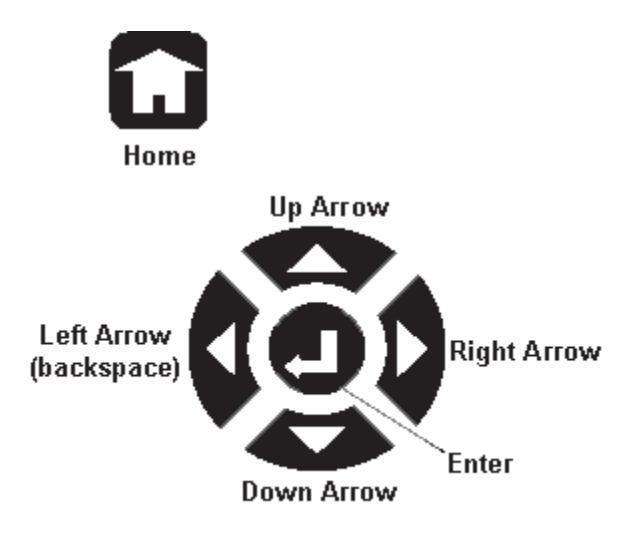

Note: The RoadRelay<sup>TM</sup> will automatically power down 15 seconds after the key switch is turned off. The RoadRelay<sup>TM</sup> may be powered by pressing the ENTER key. As a long as any key is pressed within 15 seconds, the RoadRelay<sup>TM</sup> will remain powered.

## 7 Icon Overview

The RoadRelay<sup>TM</sup> menu system consists of three top level icons: A Data Pages, Vehicle, and Configuration/Settings icon.

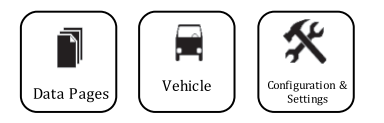

Each top level icon is assigned three secondary icons. Under each secondary icon is a list of RoadRelay<sup>TM</sup> features.

The RoadRelay <sup>TM</sup> menu topography is described in the following sections.

#### 7.1 Data Pages Icon Menu

The Data Pages icon menu consists of three secondary icons: Steering Wheel, Road, and Route icons. The features under each secondary icon are illustrated in the drawing below. Depending on your vehicle type, configuration, and RoadRelay<sup>™</sup> options, not all features listed may be available. Refer to the feature description sections for further details.

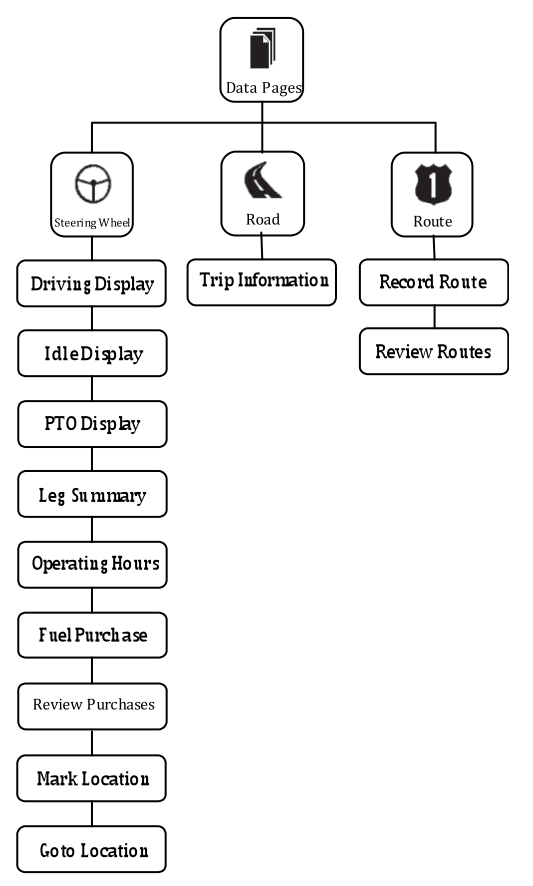

#### 7.2 Vehicle Icon Menu

The Vehicle icon menu consists of three secondary icons: Wrench, Monitor, and Envelope icons. The features under each secondary icon are illustrated in the drawing below. Depending on your vehicle type, configuration, and RoadRelay<sup>TM</sup> options, not all features listed may be available. Refer to the feature description sections for further details.

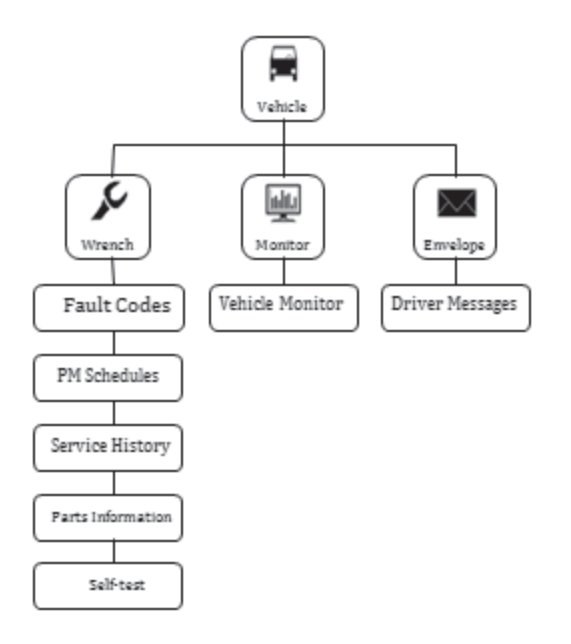

#### 7.3 Configuration & Settings Icon Menu

The Configuration & Settings icon menu consists of three secondary icons: Lock, Configuration, and Driver icons. The features under each secondary icon are illustrated in the drawing below. Depending on your vehicle type, configuration, and RoadRelay<sup>™</sup> options, not all features listed may be available. Refer to the feature description sections for further details.

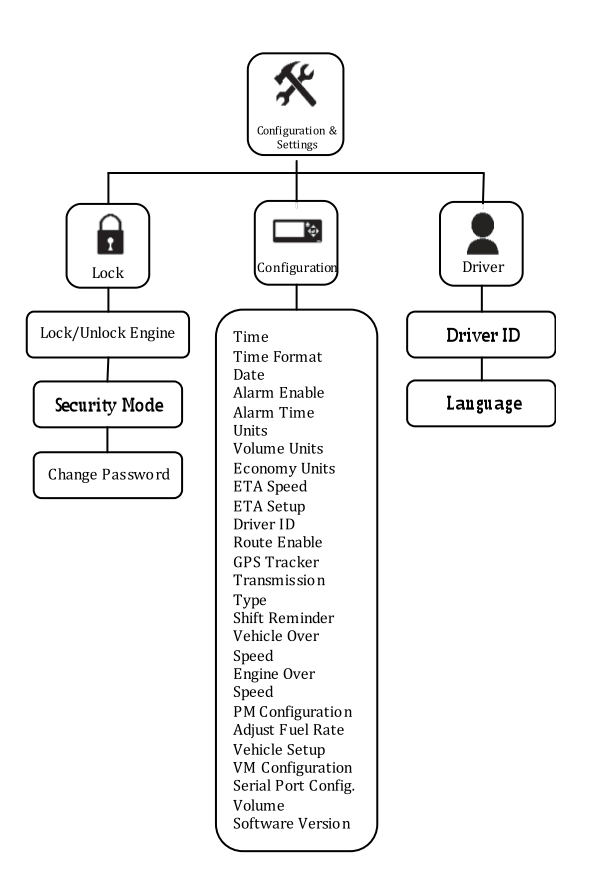

## 8 Menu Navigation

The navigation keys on the keypad behave slightly different depending on the screen that is being viewed.

## 8.1 Top Level Icon Screen Navigation

From the top level icon screen, use or to move the SELECTOR left or right. The "highlighted" icon will be displayed in reverse video with a dark background. The Vehicle icon is selected in the example below.

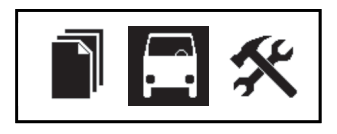

When **V** is pressed, the Configuration & Settings icon is highlighted as show in the example below.

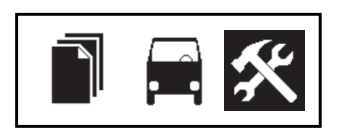

The two selects the highlighted icon and displays the second level menu icons.

The Home key **1** toggles between the top level icon screen and the AUTO LEG screen.

Also from the top level menu, the 4 functions the same as

The  $\clubsuit$  functions the same as the  $\heartsuit$  key.

#### 8.2 Second Level Icon Screen Navigation

From the second level icon screen, use  $\checkmark$  or  $\checkmark$  to move the SELECTOR left or right. The "highlighted" icon will be displayed in reverse video with a dark background.

The  $\mathbf{U}$  key selects the highlighted icon and displays the list of features for the <u>selection</u> icon.

The Home key **toggles** between the top level icon screen and the AUTO LEG screen.

The 🔷 returns to the top level icon screen.

The  $\clubsuit$  functions the same as the  $\bigcirc$  key.

#### 8.3 Text Screen Navigation

There are four types of text screens:

- a. Menu Screens
- b. Entry Screens
- c. Up/Down Entry Screens
- d. Data Screens

#### 8.3.1 Menu Screens

Menu screens can be identified by the presence of a SELECTOR (reverse video text) on a text screen consisting of one to four lines of text. When in a menu, use or to move the SELECTOR up or down in the list. The and will automatically repeat if held down. If you reach the top or bottom of a menu, it will "wrap around" to the other end of the menu. To select an item, move the SELECTOR to the desired item and press

From a Menu screen the key will "back-out" of the menu to the second level icon screen.

The  $\mathbf{V}$  functions the same as the  $\mathbf{O}$  key.

The Home key **toggles** between the top level icon screen and the AUTO LEG screen.

#### 8.3.2 Entry Screens

Entry screens can be identified by the presence of a CURSOR (blinking rectangle) on the screen. When in an Entry screen, use or to scroll up or down a list of selectable data. Most Entry screens only allow the entry of numeric characters; other Entry screens allow the entry of alphanumeric characters. It may

or may not be necessary to use or keys to move the CURSOR to the next desired character to edit. Once a character is changed, the RoadRelay<sup>™</sup> will "auto advance" to the next character to be

edited. When you are finished entering all characters, press $\mathbf{U}$ .

If you want to undo the last key-press, use until the CURSOR is over the desired character to be changed.

If you wish to leave an Entry screen and NOT modify the entry,

keep pressing the until you return to the menu screen.

The Home key for toggles between the top level icon screen and

the AUTO LEG screen. Data entries are only saved after the  $\bigcirc$  is pressed. Exiting an Entry screen by pressing the  $\bigcirc$  does NOT save the entry.

Example: Press . Press until the Sicon is highlighted. Press . Press until the Sicon is highlighted. Press . Move the SELECTOR until "Time" is highlighted. Press . You will see the current RoadRelay <sup>™</sup> time and a blinking CURSOR. Press or to change the hour. Press to move to the next character (if you wait for longer than two seconds, the RoadRelay<sup>TM</sup> will auto-advance to the next character for you). Finish the data entry by entering the minutes. The screen

will now show the number you have currently selected. Press to save your changes or press several times to discard the change and return to the Configuration menu screen.

#### 8.3.3 Up/Down Entry Screens

Some screens use or to scroll up or down a set of possible choices. The screen changes to show the new choice as or or is pressed.

Example: Press . Press . until the Si icon is highlighted. Press Press . until the icon is highlighted. Press . Move the SELECTOR until "Time Format" is highlighted. Press . You will see the current time format. Press or to change the format switch between 12 and 24 hours. Press to save your changes or press several times to discard the change and return to the Configuration menu screen.

#### 8.3.4 Data Screens

Screens showing data, such as leg or vehicle monitor, will update every second. If data is unavailable or invalid, the screen will have question marks in place of numerical data.

## 9 Controlling Display Brightness

The RoadRelay<sup>™</sup> has six levels of brightness (including off). When in an AUTO LEG screen, pressing ↔ will increase the display brightness; pressing ↔ will decrease the brightness. When at the lowest level (off) any key press will turn the display on at the lowest brightness level.

The RoadRelay<sup>TM</sup> saves two separate brightness settings. One setting is saved if the headlights are OFF and another setting is

saved if the headlights are ON. If the headlights are OFF, you may adjust the setting for headlights being off. If the headlights are ON, you may adjust the setting for headlights being on.

## 10 Selecting a Language

Related sections: Using the Keypad

| Language: | English   |
|-----------|-----------|
| Idioma:   | Español   |
| Langue:   | Français  |
| Idioma:   | Português |

The RoadRelay<sup>™</sup> supports four languages: English, Spanish,

French, and Portuguese. To change the language, press **1**, select

𝔅, select ♀, and select "Language". Use ↔ or ↔ to move

between the language choices. Press  ${\bf \Theta}$  to select the language.

Press  $\mathbf{V}$  to exit this screen without changing the language.

## 11 Configuring for a RV or Heavy Duty Application

Related sections: Estimated Time of Arrival (ETA), Mark and Go To, Driver Messages, Leg Information

Press , select , select , and select "Vehicle Setup". Use or to move between the choices. Press to select your choice. Press to exit this screen without changing the vehicle setup.

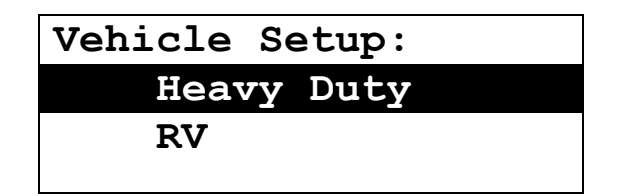

## 12 Setting the Clock

Related sections: Using the Keypad

#### 12.1 Choosing a 12 or 24-hour Clock

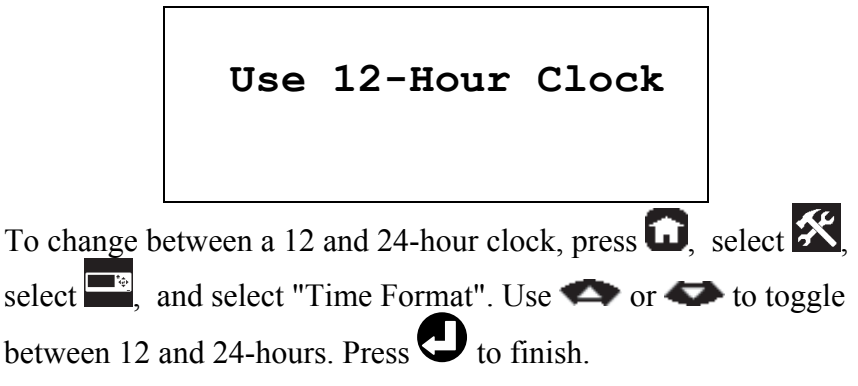

#### 12.2 Setting Clock Time

Clock Time: 10:31 PM

To set the clock time press , select , select , and select "Time". Use or to enter your time. Press to advance to the next character position. If using a 24-hour clock, press to finish. If using a 12-hour clock, Press to advance to the AM/PM field, then use row or row to toggle between AM and PM. Press to finish.

## 13 Using the Alarm

Related sections: Using the Keypad, Using the Clock

#### 13.1 Turning the Alarm On or Off

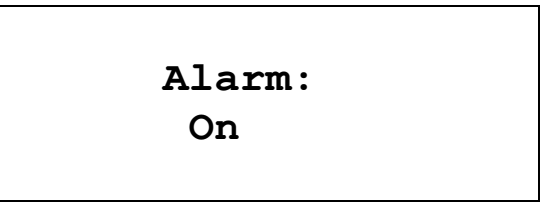

To turn the alarm ON or OFF, press , select , select , select , and select "Alarm Enable". Use or to toggle between On and Off. Press to finish.

#### 13.2 Setting the Alarm Time

Alarm Time:

6:30 AM

To set alarm time press , select , select , and select "Alarm Time". Use or to enter the alarm time. Press to advance to the next character position. If using a 24-hour clock, press to finish ETA setup. If using a 12-hour clock, Press to advance to the AM/PM field, then use or to toggle between AM and PM. Press to finish. When the alarm goes off, the buzzer will sound and the alarm screen will appear:

Press any key to shut off the buzzer. If a key is not pressed, the alarm will shut off after 1 minute.

## 14 Adjusting the Volume

Related sections: Using the Keypad, Setting the Alarm, Pop-ups

This configuration setting adjusts the volume of all audible sounds made by the RoadRelay<sup>™</sup>. These sounds include the Alarm and all pop-ups.

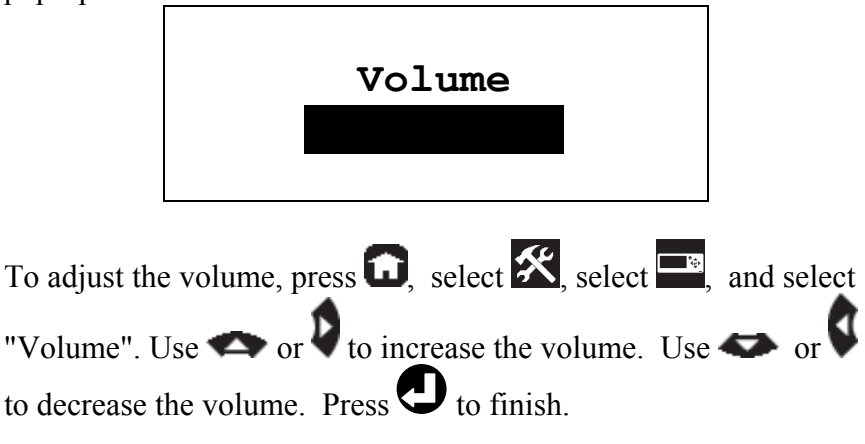

## 15 Units of Measure

Related sections: Using the Keypad

The RoadRelay <sup>TM</sup> has three screens dedicated to configuration of the measurement system:

Units of Measure – Choice of US, UK, Europe or Metric, which allows the user to select the primary units of measure based on country or region.

Volume Units – Choice of gallons, imperial gallons, or liters. Economy Units – Choice of mpg, mpG, kpl, or lpk.

## 15.1 Units of Measure - US, UK, Europe, or Metric System

Press  $\bigcirc$ , select, select  $\bigotimes$ , select  $\boxdot$ , and select "Units". Use  $\diamondsuit$  or  $\checkmark$  to move between the four units of measure. Press

 $\bigcirc$  to select the units of measure. Press  $\checkmark$  to exit this screen without changing the units of measure.

| Units: | US     |
|--------|--------|
|        | UK     |
|        | Europe |
|        | Metric |

The table below summarizes the parameters that are affected by changes to the Unit of Measure configuration.

| Parameter       | US         | UK           | Europe     | Metric     |
|-----------------|------------|--------------|------------|------------|
| Distance        | Miles      | Miles        | Kilometers | Kilometers |
| Economy         | mpg        | mpIG         | kpl        | kpl        |
| Temperature     | Fahrenheit | Celsius      | Celsius    | Celsius    |
| Air Pressure    | "Hg        | millibars    | kPa        | kPa        |
| Other Pressures | psi        | kPa          | kPa        | kPa        |
| Volume          | gallons    | Imp. Gallons | liter      | liter      |
| Time Format     | 12 hour    | 24 hour      | 24 hour    | 24 hour    |
| Date Format     | mm/dd/yy   | dd/mm/yy     | dd/mm/yy   | dd/mm/yy   |

If the RoadRelay  $^{TM}$  is in "Fleet Mode", you will not be able to change the units of measure (Fleet mode can only be turned ON or OFF using PowerSpec  $^{TM}$  office software).

#### 15.2 Economy Units

Press , select, select , select , select , and select "Economy Units". Choices are miles per gallon (mpg), miles per Imperial gallon (mpG), kilometers per liter (kpl), and liters per 100 kilometers (lpk).

Use  $\clubsuit$  or  $\clubsuit$  to move between the four economy units. Press

 $\bigcirc$  to select the economy units. Press  $\bigvee$  to exit this screen without changing the economy units.

| Economy: | mpg    |
|----------|--------|
|          | mpG    |
|          | kpl    |
|          | Lp100k |

#### 15.3 Volume Units

Press , select, select , select , and select "Volume Units". Choices are Gallons, Liters, and Imperial Gallons. Use

 $\clubsuit$  or  $\clubsuit$  to move between the three volume units. Press  $\heartsuit$ 

to select the volume units. Press  $\bigvee$  to exit this screen without changing the volume units.

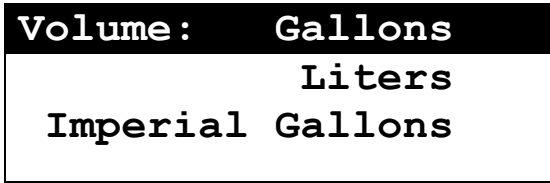

## 16 Vehicle Setup

Vehicle Setup shall define the RoadRelay<sup>™</sup> feature functionality based upon the vehicle's primary use: Heavy-Duty or Recreational Vehicle (RV).

To change your vehicle setup, press , select , select , and select "Vehicle Setup". Use or to select "Heavy Duty" or "RV".

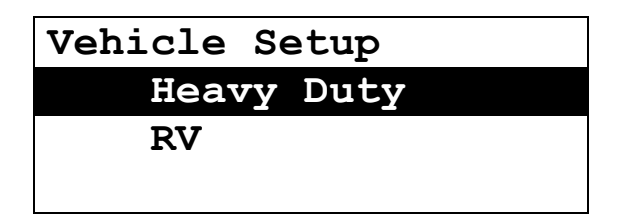

When RV mode is selected, the following features will be unavailable:

- 1. ETA
- 2. Driver Messages
- 3. Average vs. Instantaneous Fuel economy feedback on leg driving screen
- 4. Idle Display Fleet Goal percent feedback on leg idle screen
- 5. PTO Mode screen under leg
- 6. Trip PTO, Coast, and Idle Shutdown screens are not shown

## 17 Setting Transmission Type

Related sections: Coaching Pop-ups

This setting does not affect the transmission in any way; it tells the RoadRelay<sup>TM</sup> what type of transmission is present. It also prevents coaching pop-ups for automatic transmissions. For TOP-2 transmissions, it prevents pop-ups while in the top 2 gears.

To select a transmission type, press **D**, select **X**, select **S**, and select "Transmission Type". Use **A** or **A** to select "Manual", "Top-2", or "Automatic".

| Transmission | Type: |
|--------------|-------|
| Manual       |       |
| Automatic    |       |
| TOP 2        |       |

Press O to finish. Press to exit this screen without saving changes.

## 18 Leg Information

Related sections: Driver ID, Using the Clock, Estimated Time of Arrival (ETA), Units of Measure, Trip Information, Configuring for a RV or Heavy Duty Application

A "leg" is data collected since the last time the leg information was reset. A leg has less information than a trip. Leg information cannot be retrieved using office software - it is only used for driver feedback.

#### 18.1 Automatic Leg Screens

The leg screens are the "top-level" screens. By pressing **D** you will eventually reach an AUTO LEG screen. When the vehicle's mode of operation (drive, idle, or PTO) changes, the screen will automatically change between the AUTO LEG screens. "Heavy Duty" mode has Idle, Driving, and PTO screens; RV mode has Idle and Driving screens. The change will occur immediately, or after 5 minutes depending upon whether "Short Stop Mode" is ON or OFF *(short stop mode can only be turned ON or OFF using* 

*PowerSpec™ office software*). All examples in this User's Guide start from an AUTO LEG screen.

18.1.1 Automatic Idle Display

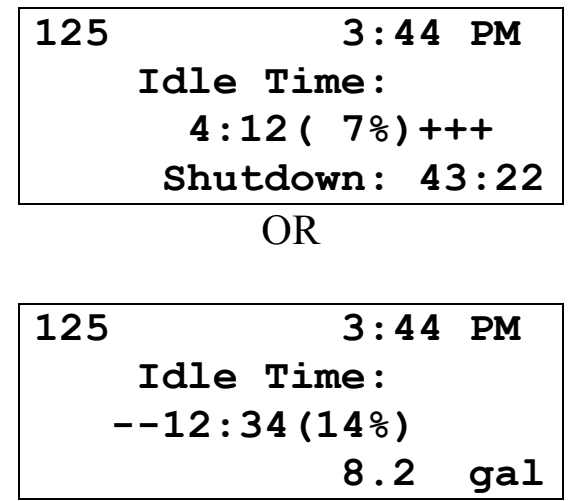

The top line of the screen shows the current Driver ID and the time. If the Driver ID feature is OFF, only time will be displayed.

The second line identifies this as the idle screen.

The third line shows the amount of time the engine has been idling, the percentage of total leg time the engine has been idling, and performance vs. a 20% goal. Plus (+) and minus (-) symbols indicate performance against this idle-time goal. Therefore, each + or - indicates a 2% difference in actual idle time vs. the goal. A "-" indicates too much time is being spent idling; a "+" indicates better performance than the goal. *If the* RoadRelay<sup>TM</sup> *is in "RV Mode", you will not see the feedback for performance vs. idle-time goal. RV or Heavy Duty mode can be selected by using the "Vehicle Setup" configuration.* 

The last line will show the remaining time until the engine automatically shuts down or how much fuel has been used while idling. This is determined by the type of engine and how the engine is set up.

| 18.1.2 Heav | v Dutv | Automatic         | Drivina | Displa | v |
|-------------|--------|-------------------|---------|--------|---|
|             | ,      | / 10/10/11/04/110 | 2       | Diopia | , |

| 125  | 12:44 PM     |
|------|--------------|
| ETA: | 2:48 PM 0:12 |
|      | 1234.4 mi    |
|      | 6.7 mpg +    |

The top line of the screen shows the current driver ID and the time. If the Driver ID feature is OFF, only time will be displayed.

The second line shows Estimated Time of Arrival (ETA) information. This can be read as: "At your current speed you will arrive at 2:48 PM, which is 12 minutes ahead of when you are scheduled to arrive."

The third line shows the number of miles traveled on this leg.

The last line shows the average leg fuel economy, and performance vs. the overall average fuel economy. Each + or - indicates a 10% change in the displayed fuel consumption rate. For example, ++ indicates a leg fuel economy rate that is currently 20% better (less than) than the overall average rate. *If the RoadRelay*<sup>TM</sup> *is in "RV Mode," you will not see the feedback for leg performance vs. the average fuel economy. RV or Heavy Duty mode can be selected by using the "Vehicle Setup" configuration.* 

18.1.3 RV Automatic Driving Display

| 125       | 3:44 PM     |
|-----------|-------------|
| Cruise On | 722.3 mi    |
| 63.5 mph  | 10.4 mpg    |
| D3 /D3    | 172 F 168 F |

The top line of the screen shows the current driver ID and the time. If the Driver ID feature is OFF, only time will be displayed.

The second line shows that cruise control is activated and the leg distance. If cruise control is off, the cruise status will not be shown.

The third line shows the cruise control set speed and the current fuel economy. If cruise control is off, the cruise set speed will not be shown.

The last line shows the transmission gear selected/attained, transmission fluid temperature, and coolant temperature. If the transmission information is not available, it will not be shown.

#### 18.1.4 Automatic PTO Display

This screen will only be displayed if the Power Take-Off (PTO) is engaged, the vehicle is not moving, and the displaying of PTO mode is ON (PTO mode is set by PowerSpec<sup>TM</sup> office software). *If* the RoadRelay<sup>TM</sup> is in "RV Mode", you will not be able to access this screen. RV or Heavy Duty mode can be selected by using the "Vehicle Setup" configuration.

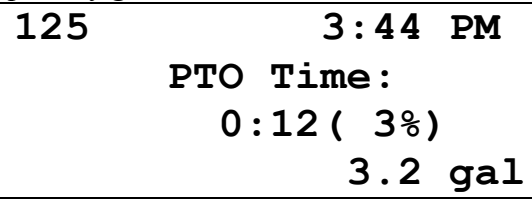

The top line of the screen shows the current driver ID and the time. If the Driver ID feature is OFF, only time will be displayed.

The second line identifies this as the PTO screen.

The third line shows how long the PTO has been engaged while the vehicle was not moving, and percentage of total leg time the PTO has been engaged with the vehicle not moving. The last line shows the amount of fuel used while the PTO was engaged and the vehicle was not moving.

## 18.2 Manual Leg Screens

In addition to Automatic leg screens, you may manually select one of the three engine mode displays (Drive, Idle, and PTO). These screens do NOT automatically switch as the vehicle operation changes; you can use this to always show a particular leg screen.

Manual leg screens are selected by pressing **D**. Press **V** until the

icon is highlighted. Press Press until the 🔂 icon is

highlighted. Press **O**. The first five items in this menu, Driving Display, Idle Display, PTO Display, Leg Summary, and Operating Hours, represent the Manual Leg screens. Move the SELECTOR

until "Driving Display" is highlighted. Press  $\bigcirc$ . Use  $\bigcirc$  or  $\bigcirc$  to move between the screens. *If the RoadRelay*<sup>TM</sup> *is powereddown or another menu is selected, you will need to return to this menu to restore the manual leg screen.* 

## 18.2.1 Manual Driving Display

This display is identical to the Automatic Driving Display, except that this screen is always shown regardless of vehicle operation (see Automatic Driving Display description).

#### 18.2.2 Manual Idle Display

This display is identical to the Automatic Idle Display, except that this screen is always shown regardless of vehicle operation (see Automatic Idle Display description).

#### 18.2.3 Manual PTO Display

This display is identical to the Automatic PTO Display, except that this screen is always shown regardless of vehicle operation (see Automatic PTO Display description).

#### 18.2.4 Leg Summary

| 125 | Summary   |
|-----|-----------|
|     | 44.3 mph  |
|     | 351.6 gal |
|     | 83.1 %    |

The top line of the screen shows the current driver ID and the screen title. If the Driver ID feature is OFF, the driver name will be blank. The second line shows the average speed of the vehicle on this leg. The third line shows the amount of fuel used on this leg. The last line shows the average engine load on this leg.

18.2.5 Operating Hours

| Operating Hours |      |       |
|-----------------|------|-------|
| Drive:          | 6:21 | (92%) |
| Idle:           | 0:35 | ( 8%) |
| PTO:            | 0:00 | ( 0%) |

The top line of the screen shows the screen title. The second line shows the amount of time and percentage of total time spent driving on this leg. The third line shows the amount of time and percentage of total time spent idling on this leg. The last line shows the amount of time and percentage of total time spent idling with PTO engaged on this leg.

#### 18.3 Resetting Leg Data

To erase the leg data and start over, hold  $\bigcirc$  for 3 seconds while viewing the leg data. Press  $\bigcirc$  again to reset or press  $\bigcirc$  to leave this screen without resetting leg.

## Reset Leg? Yes

## **19 Vehicle Monitor**

Related sections: Units of Measure, Vehicle Monitor configuration

The vehicle monitor shows data currently being received by the RoadRelay<sup>TM</sup> from the data link.

To view the vehicle monitor screens, press, select  $\Box$ , and select  $\Box$ . Use  $\frown$  or  $\frown$  to move between the screens. Note that your screens may not show all the data – if the information is not available, question marks may be shown or the entire line may be blank.

| 1850 rpm | 19.0 psi |
|----------|----------|
| 38.3 %   | 13.2 V   |
| 55.7 mph | 35.0 psi |
|          | 181.3 F  |

This screen is the Configurable Vehicle Monitor screen. Refer to the Vehicle Monitor Configuration section for instructions on customizing this screen. The default screen setting is shown above. Holding the Enter key down for 5 seconds will reset this screen to factory defaults. Engine RPM and boost pressure are on the first line. Percent engine load and battery voltage are on the second line. Road speed and oil pressure are displayed on the third line. Engine coolant temperature is displayed on the last line.

| RPM        | 1850.0 | rpm |
|------------|--------|-----|
| Boost Pres | 32.3   | psi |
| Load       | 38.3   | ୫   |
| Inst Econ  | 8.2    | mpg |

This screen shows engine RPM, boost pressure, current engine load, and instantaneous fuel economy.

| Cool Temp | 130.0 F  |
|-----------|----------|
| Oil Pres  | 82.5 psi |
| Oil Temp  | 110.0 F  |
| Battery   | ??.? V   |

This screen shows coolant temperature, oil pressure, oil temperature, and battery voltage. *In this example, the battery voltage is not available from the vehicle and therefore is shown as question marks.* 

| Road Speed | 70.0 mph  |
|------------|-----------|
| Fuel Rate  | 17.08 gph |
| Air Pres   | 30.1 "Hg  |
| Air Temp   | 110.0 F   |

This screen shows road speed, fuel rate, outside air pressure, and outside air temperature.

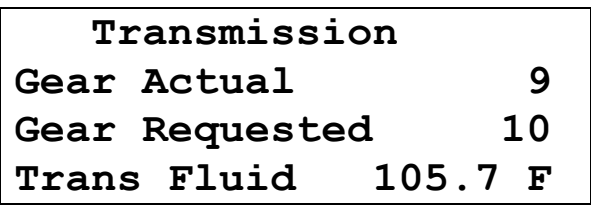

This screen shows the gears selected and requested. The bottom line shows the temperature of the transmission fluid. *This screen* can only be seen on trucks with automatic transmissions which send this information to the RoadRelay<sup>TM</sup>. *The gear values are* 

sent by the transmission and the displayed gears will vary by transmission manufacturer.

| ECM | 132356.2 | mi  |
|-----|----------|-----|
| RR5 | 132102.7 | mi  |
| RR5 | 22390.17 | gal |
| RR5 | 3308:52  | hrs |

This screen shows the accumulated totals for distance traveled, fuel used, and hours of operation. "ECM" in the first column indicates the total is from the engine control module. "RR5" indicates the total is from the RoadRelay<sup>™</sup>. If the ECM data is not available, this data will not be shown.

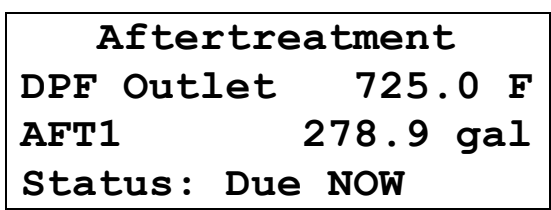

This screen displays information and status of the Cummins Aftertreatment System. The second line shows the Diesel Particulate Filter (DPF) temperature. The third line shows the lifetime fuel used by the aftertreatment system. The fourth line shows the current status of the aftertreatment system. The valid aftertreatment status conditions are defined in the table below:

| Status               | Status Condition                                                |
|----------------------|-----------------------------------------------------------------|
| <blank></blank>      | No regeneration activity                                        |
| Status: Soon         | Stationary (Parked) regeneration is due soon                    |
| Status: Due NOW      | Stationary (Parked) regeneration is due now                     |
| Status: Active       | The aftertreatment system is performing an Active regeneration. |
| Status: Passive      | The aftertreatment system is performing a                       |
|                      | Passive regeneration.                                           |
| Halted by Clutch     | An Active regeneration has been halted by the                   |
|                      | clutch.                                                         |
| Halted Service Brake | An Active regeneration has been halted by the                   |
|                      | service brake.                                                  |
| Halted by PTO        | An Active regeneration has been halted by PTO.                  |
| Halted by Throttle   | An Active regeneration has been halted by the                   |
|                      | throttle.                                                       |
| Halted Not Neutral   | An Active regeneration has been halted by the                   |
|                      | vehicle not being in neutral.                                   |

This screen can only be seen on vehicles equipped with the Cummins EPA 2007 or later Aftertreatment System. Reference your Cummins Owner's Manual for complete details on your vehicle's aftertreatment system.

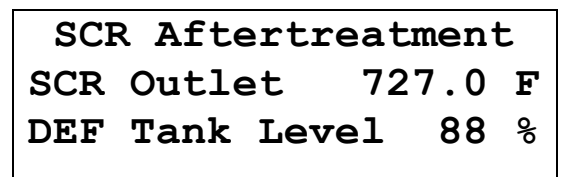

This screen displays information and status of the Cummins Selective Catalytic Reduction (SCR) Aftertreatment System. The second line shows SCR Outlet temperature. The third line shows the percentage of Diesel Exhaust Fluid (DEF) remaining.

This screen can only be seen on vehicles equipped with the Cummins EPA 2010 or later Aftertreatment System. Reference your Cummins Owner's Manual for complete details on your vehicle's aftertreatment system.

## Real-Time Clock 2010-11-30 21:13:05 PowerSpec

This screen shows the current time of the RoadRelay<sup>TM</sup>'s internal Real-Time Clock (RTC). The second line displays the current date and time (in 24-hour format). The third line displays the device (tool) that was used to set the RTC. Any RoadRelay<sup>TM</sup> data that is time stamped (Fault Codes, Vehicle Over speed, etc.) is stamped with this RTC time.

The RTC time is set automatically to Universal Time when the unit is connected to PowerSpec<sup>TM</sup> office software or to an optional GPS antenna. The default time for the RTC is Driver Clock Time.

## Datalink Status 0x28 J1939 Receiving J1708 Receiving

This screen shows the current status of the RoadRelay<sup>TM</sup>'s communication links to the engine ECM. The second line displays the RoadRelay<sup>TM</sup> address (0x28 or 0x8C) on the communication link. The third and four lines display the status of the communication links. The fourth line may be blank depending on your RoadRelay<sup>TM</sup> -to-vehicle wiring.

If the following screen is displayed, no engine ECM communication is detected. The RoadRelay<sup>™</sup> is not usable in this condition.

## Datalink Status 0x28 Not Receiving
Contact your Cummins distributor for further information and/or service.

#### 19.1 Vehicle Monitor Configuration

The Vehicle Monitor Summary screen can be customized to display up to eight vehicle monitor parameters. The default settings are defined in the Vehicle Monitor section of this manual.

| VM | 1 | RPM           |
|----|---|---------------|
| VM | 2 | Engine Load   |
| VM | 3 | Road Speed    |
| VM | 4 | Leave Blank   |
| VM | 5 | Boost Pres    |
| VM | 6 | Battery Volts |
| VM | 7 | Oil Pressure  |
| VM | 8 | Coolant temp  |

To customize the Vehicle Monitor Summary screen for your vehicle, press , select , select , and select "VMonitor Config". This screen displays the current (default) settings of the Vehicle Monitor Summary screen. The Vehicle Monitor Summary screen is divided into eight fields. Fields 1 through 4 will be displayed on the left of the Vehicle Monitor Summary screen and fields 5 through 8 will be displayed on the right side of the Vehicle Monitor Summary screen. The default parameter for each field is shown above.

For example, the steps necessary to change the parameter currently defined in field 5 "Boost Pres" to "Fuel Rate" are outlined below. Note that field 5 is displayed in the upper right-hand corner of the Vehicle Monitor Summary screen.

Use to move to VM 5 Boost Press. Press to select this field. ". Use to move between the list of available parameters for your vehicle. Move the cursor to the "Fuel Rate"

parameter. Press  $\bigcirc$  to select this parameter. Now to verify the results of the change, press  $\bigcirc$ , select  $\bigcirc$ , and select  $\bigcirc$ . Use  $\bigcirc$  or  $\bigcirc$  to move to the Vehicle Monitor Summary Screen. Notice that field 5 (upper right-hand corner of screen) now displays the Fuel Rate.

| 1850 rpm | 1.35 gph |
|----------|----------|
| 38.3 %   | 13.2 V   |
| 55.7 mph | 35.0 psi |
|          | 181.3 F  |

Additional notes:

1. Vehicle Monitor configuration can only be changed while the ignition switch is in the ON or RUNNING position.

2. Your list of parameters may be different from those of other vehicles. The RoadRelay<sup>TM</sup> will only display those parameters available for *your* particular vehicle.

 The list of parameters also contains a "Leave Blank" and a "Reset To Default" option. The Leave Blank option will not display any information in the field. The Reset To Default option will reset the field to the default parameter assigned by the factory.
 Refer to the Vehicle Monitor Section for instructions on resetting the entire Vehicle Monitor Summary screen to factory defaults.

#### 20 Trip Information

Related sections: Driver ID, Leg Information, Configuring for a RV or Heavy Duty Application

A "trip" is data collected since the last time the trip information was reset. A trip has more information than a leg. Trip information can be retrieved using PowerSpec<sup>™</sup> office software.

To see trip information, press , select , select , select , and select "Trip Information". Trip information shall be displayed for the driver currently selected (Driver 125 in the following example).

Use or to move between the screens. Press to exit Trip Information screens.

| Trip | Informati | ion |
|------|-----------|-----|
| 12   | 25        |     |
|      | 1252.1    | mi  |
|      | 6.81      | mpg |
|      |           |     |

| 110:23 | hrs |
|--------|-----|
| 644.5  | gal |
| 44.8   | mph |
| 23.9   | ୫   |
|        |     |

| Operating Hours |             |  |  |  |
|-----------------|-------------|--|--|--|
| Drive:          | 55:25 (51%) |  |  |  |
| Idle:           | 54:58 (49%) |  |  |  |
| PTO:            | 0:00 ( 0%)  |  |  |  |

PTO information will not be shown if the RoadRelay<sup>TM</sup> is in "RV Mode".

| Operating | Fuel | gal   |
|-----------|------|-------|
| Drive:    | 40.3 | (78%) |
| Idle:     | 5.1  | (22%) |
| PTO:      | 0.0  | ( 0%) |

PTO information will not be shown if the RoadRelay<sup>TM</sup> is in "RV Mode".

| SAFETY              |   |  |  |  |
|---------------------|---|--|--|--|
| Coast Out of Gear 3 |   |  |  |  |
| Panic Stops         | 2 |  |  |  |
| Service Brakes      |   |  |  |  |

| OVERSPEED 1 |       |     |  |  |
|-------------|-------|-----|--|--|
| :25 (12%)   | 12:25 | hrs |  |  |
| 133.2       |       | mi  |  |  |
| 20.3        |       | gal |  |  |

| OVERSPEED 2 |      |    |             |     |
|-------------|------|----|-------------|-----|
| 1           | 0:49 | (  | <b>9</b> %) | hrs |
|             |      | 12 | 3.4         | mi  |
|             |      | 1  | 9.5         | gal |
|             |      |    |             |     |

| SWEET SPOT  |     |  |  |  |
|-------------|-----|--|--|--|
| 15:25 (17%) | hrs |  |  |  |
| 923.2       | mi  |  |  |  |
| 20.3        | gal |  |  |  |

This screen will not be shown if the RoadRelay<sup>TM</sup> is in "RV Mode".

MAXIMUM VALUES 2890 rpm @ 12.0 mph 74.0 mph @ 2430 rpm

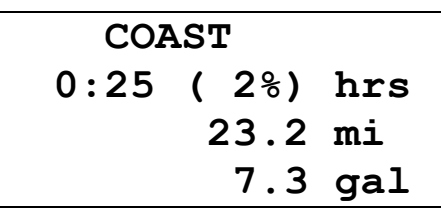

This screen will not be shown if the RoadRelay<sup>TM</sup> is in "RV Mode".

| ENGIN           | IE WEAR | Ł    |  |
|-----------------|---------|------|--|
| Hot Shute       | lowns:  | 2    |  |
| Warm-up Wear: 0 |         |      |  |
| Derate Ti       | .me:    | 0:00 |  |
|                 |         |      |  |

IDLE SHUTDOWNS Shutdowns: 2 Overrides: 14

This screen will not be shown if the RoadRelay<sup>TM</sup> is in "RV Mode".

ROAD SPEED GOVERNOR 5:25 ( 2%) hrs 193.2 mi 20.3 gal

CRUISE CONTROL 5:25 ( 2%) hrs 923.2 mi 25.3 gal

| TOP   | GEAR  |     |
|-------|-------|-----|
| 15:25 | (22%) | hrs |
|       | 923.2 | mi  |
|       | 29.3  | gal |

| NEXT GE | EAR DO | NN  |
|---------|--------|-----|
| 9:25    | (12%)  | hrs |
|         | 923.2  | mi  |
|         | 13.7   | gal |

| ENGINE  | BRAKES    |         |
|---------|-----------|---------|
| 1:05    | ( 2%) hrs |         |
|         |           | 12.2 mi |
| Number: |           | 1123    |

| SERVICE BRAKES |   |     |    |  |
|----------------|---|-----|----|--|
| 0:45 ( 2%) hrs |   |     |    |  |
|                |   | 3.2 | mi |  |
| Number:        | Ę | 523 |    |  |

#### 20.1 Resetting Trip Data

While viewing any Trip Information screen, press and hold ♥ until you hear a "beep" from the RoadRelay<sup>™</sup> (approximately 3 seconds). The Reset Trip confirmation screen is now displayed.

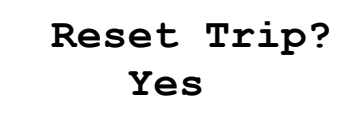

Press  $\bigcirc$  to reset. Press  $\checkmark$  to exit this screen without resetting trip. If the RoadRelay  $^{TM}$  is in "Fleet Mode", you will not be able to reset the data (Fleet mode can only be turned ON or OFF using PowerSpec  $^{TM}$  office software).

# 21 Anti-theft

Related sections: Keypad-Entry Screens, Units of Measure

The Anti-theft feature deters vehicle theft by requiring the driver to enter a password using the RoadRelay<sup>™</sup> keypad before allowing the engine to start. Anti-theft will work with Cummins Celect Plus (revision 4 software and later), ISB, ISC, ISL, ISM, ISX, and Signature 600 engines.

#### **Important Note:**

The engine control module determines whether this feature is ON or OFF. ALL Cummins engines leave the factory with Anti-theft turned OFF. Also, the key must be in the ON position in order for the engine to be locked or unlocked.

A customer desiring to use this feature must visit a distributorship or certified dealership and request to have INSITE<sup>™</sup> (Cummins authorized service tool) turn the feature to ON (there may be a fee). In addition, while connected, it is VITAL that customers choose their password or passwords (all numeric) and write them to the ECM at this time. The factory default passwords are all 000000's and cannot be changed via

the  $RoadRelay^{TM}$  keypad initially. Once changed to some meaningful sequence, users can stay with their selection of password or change it via the  $RoadRelay^{TM}$  keypad.

#### 21.1 Selecting the Anti-theft Mode

Anti-theft modes affect how the engine is locked.

The four choices for the anti-theft mode are:

| Mode           | Description                               |
|----------------|-------------------------------------------|
| Off            | The anti-theft feature is off. Vehicle is |
|                | NOT secured.                              |
| Manual         | The driver locks the engine by entering a |
|                | password.                                 |
| Semi-Automatic | The driver locks the engine by selecting  |
|                | "Yes" when asked to "Arm Vehicle          |
|                | Security" at key-off.                     |
| Automatic      | The engine is automatically locked after  |
|                | the ignition key is turned off.           |

Read "How to Lock the Engine" for more details.

To select the Anti-theft mode, press  $\Box$ , select  $\overleftrightarrow$ , select  $\Box$ , and select "Security Mode". Use  $\Box$  or  $\boxdot$  to select the mode you wish to use. Press  $\Box$  to select the mode. Press to quit. *If the* RoadRelay  $^{TM}$  *is in "Fleet Mode" you will not be able to change this setting (Fleet mode can only be turned ON or OFF using PowerSpec*<sup>TM</sup> office software).

#### Security Mode Automatic

The user **must** enter the password.

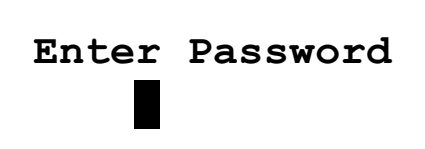

If the engine is a Celect Plus and the previous mode was "Off", the user must confirm the new password.

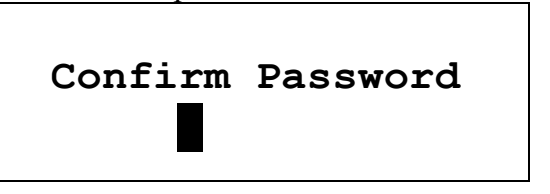

If confirmation fails, then the mode is not changed and the following screen is shown:

# Vehicle Security Change Failed

#### 21.2 How to Lock the Engine

How the engine gets locked depends upon the "Anti-theft Mode"(Off, Manual, Semi-automatic, and Automatic). See "Selecting the Anti-theft Mode" for more information.

#### 21.2.1 Manual Mode

At key-off you will see the screen below.

# Key On to Arm Vehicle Security

Turn the key ON. Enter the password on the following screen:

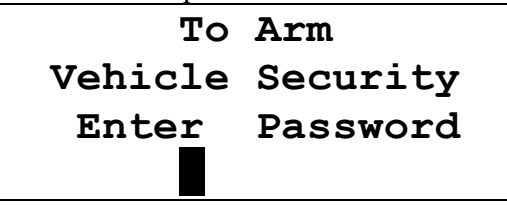

If the password is correct, you will see this screen and the engine is locked:

# Vehicle Security Armed

Otherwise, you must try again.

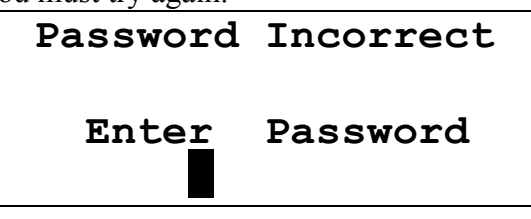

21.2.2 Semi-automatic Mode

At key-off you will see the screen below.

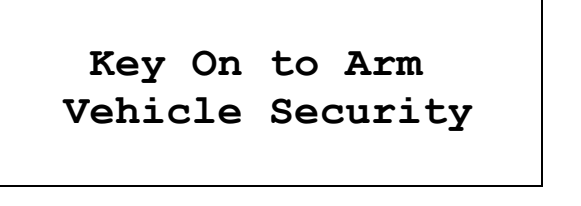

Turn the key ON. Press to lock the vehicle. Press to leave this screen and NOT lock the engine.

# Arm Vehicle Security? Yes

# 21.2.3 Automatic Mode

In Automatic Mode the engine automatically locks 30 seconds after the ignition key is turned OFF. If the engine is a CELECT Plus, it will automatically lock 20 seconds after a key-off or stall. This delay prevents the user from having to enter the password for inadvertent key-offs or engine stalls.

# 21.3 How to Unlock the Engine

If the engine is locked you must enter a six-number password. As the password is entered, each "?" will be replaced with a "\*". Press

when you have finished entering 6 numbers.

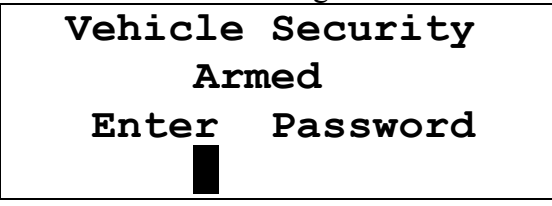

If the password is correct, the following screen will be displayed and the engine is now unlocked.

# Vehicle Security Disarmed

If the password is incorrect, the following screen will be displayed:

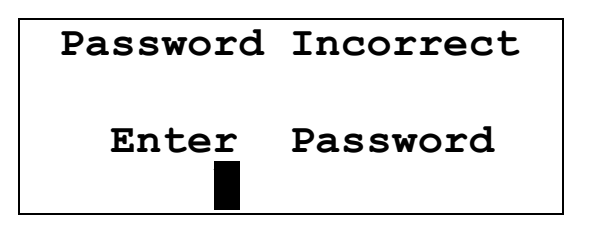

If you enter a correct password after an incorrect password, you must confirm the password by entering it again.

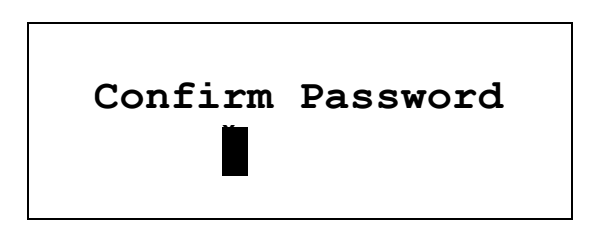

If the units of measure are "US" or "Metric" and you fail to enter the password correctly after five attempts, you will be locked out for 10 minutes. If the units of measure are "UK" or "Europe" and you fail to enter the password correctly after three attempts, you will be locked out for 30 minutes. When this occurs, the following screen will be shown:

# Password Incorrect Vehicle Secured

Note: The ignition key must be ON to allow the lockout timers to operate for the required 10 or 30 minutes.

## 21.4 Changing the Password

Press  $\bigcirc$ , select  $\bigotimes$ , select  $\bigcirc$ , and select "Change Password". If the RoadRelay<sup>TM</sup> is in "Fleet Mode", you will not be able to change this setting (Fleet mode can only be turned ON or OFF using PowerSpec<sup>TM</sup> office software).

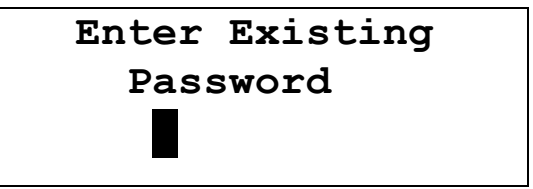

Once the existing password has been correctly entered, the new password can be entered on this display:

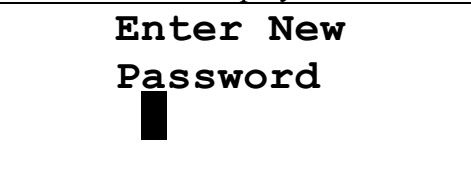

You must confirm the new password on the following display. If this fails the password is not changed.

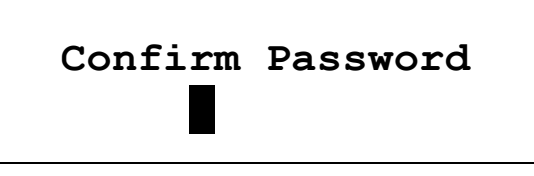

Do not forget your password! When protected by the Anti-theft feature, the engine will not start without entering the password. Do not write your password where a thief can find it. Keep it someplace safe where you can find it easily. See the "Warranty" section for important Anti-theft warranty information.

## 21.5 Idle Lock

If the engine is a Cummins ISB, ISC, ISL, ISM, ISX, or Signature 600 it may be locked while idling. If locked while idling it will ignore accelerator pedal changes until unlocked. *Note: This feature is not available if the units of measure are "UK" or "Europe"*.

To lock or unlock the engine, press , select , select , and select "Lock/Unlock Engine". Refer to the "How to Lock the Engine" section. The unlocking procedure can be seen in the "How to Unlock the Engine" section

# 22 Driver ID

Related sections: Using the Keypad

RoadRelay<sup>™</sup> can record separate information for up to sixteen drivers, using the Driver ID function. You can select up to fifteen drivers. In addition, you can select the "Other" driver.

#### 22.1 Turning Driver ID On or Off

To turn Driver ID On or Off, press **1**, select **2**, select **2**, and select "Driver ID".

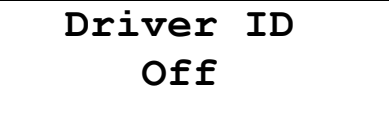

Use  $\frown$  or  $\frown$  to change between On and Off. Press  $\bigcirc$  to save the selection. Press to leave this screen and NOT update the choice. Driver ID can also be turned On by pressing  $\bigcirc$ , select  $\bigotimes$ , select  $\bigcirc$ , and select "Driver ID". Use  $\bigcirc$  or  $\bigcirc$  to turn Driver ID On. Press  $\bigcirc$  to save the selection. Press to leave this screen and NOT update the choice. If the RoadRelay  $^{TM}$  is in "Fleet Mode", you will not be able to change this setting (Fleet mode can only be turned ON or OFF using PowerSpec  $^{TM}$  office software).

#### 22.2 Choosing a Driver

If the Driver ID feature is ON, the following screen will appear at power On or by pressing **D**, selecting **X**, selecting **D**, selecting **D**. When this screen is

selected and when it appears at power-up, 3 beeps will be heard to alert the driver.

The screen will be different if IDs have already been entered.

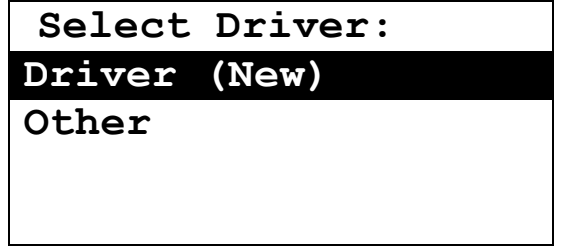

If your ID appears on this screen, you may use 🔷 or 🗢 to select it. Pressing 🖸 will accept the selection.

If you need to enter a new driver ID, select "Driver (New)". Press

• Use • or • to scroll through the numeric list. Press to move the cursor to the next character or wait two seconds and the cursor will auto-advance to the next character position. Press

to go back one character position. Continue to press to leave this screen and NOT update the choice.

Enter up to ten numbers to create an ID and press 🙂 when finished.

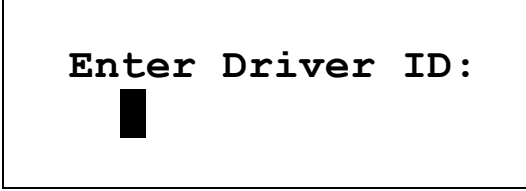

For example, to enter a Driver ID of 129, press , select , select , select "Driver ID", select "Driver (New)", and press . Now enter the ID by pressing two times to select

numeral "1", press V to advance to the next character position,

press three times to select numeral "2", press to advance to the next character position, press to one time to select numeral "9". The screen will look like the following:

# Enter Driver ID: 129

Press **O** and the automatic leg screen will update with a new Driver ID.

| 129  | 12:44 PM     |
|------|--------------|
| ETA: | 2:48 PM 0:12 |
|      | 1234.4 mi    |
|      | 6.7 mpg +    |

#### 22.3 Resetting a Driver ID

A Driver ID can be removed from the RoadRelay<sup>™</sup> in the following manner: Press , select , select , and select "Driver ID". From the Driver ID Menu, use to scroll

to the Driver ID to be reset. Next, hold down  $\bigcirc$  for 3 seconds.

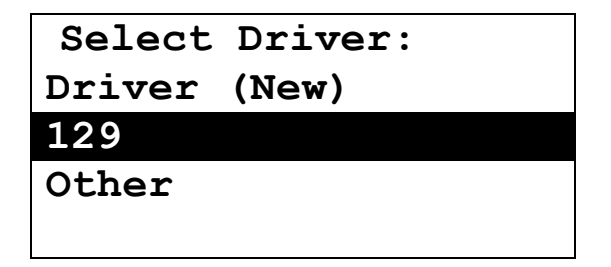

A confirmation screen will be displayed.

```
Reset Driver ID?
129
Yes
```

Press D to reset the Driver ID or press to leave without making any changes.

After a Driver ID has been reset, the RoadRelay<sup>TM</sup> will default to Driver "Other" as shown in the updated Driver ID Menu screen below.

```
Select Driver:
```

Driver (New)

Other

Note: When a Driver ID is reset, the trip information associated with the Driver ID is also reset; therefore, one should be certain before resetting a Driver ID or use the RoadRelay<sup>TM</sup> Fleet Mode feature to prevent accidental Driver ID resets.

# 23 Estimated Time of Arrival (ETA)

Related sections: Leg Information-Automatic Leg Screens-Driving Display, Using the Clock, Units of Measure, Configuring for a RV or Heavy Duty Application If the RoadRelay  $^{TM}$  is in "RV Mode" you will not be able to access this feature. RV or Heavy Duty mode can be selected by using the "Vehicle Setup" configuration.

The ETA feature can be used by the driver to quickly show how he or she is doing vs. a scheduled arrival time. ETA information is displayed on the leg "Driving Screen".

#### 23.1 Changing ETA Arrival Time and Distance

Press , select , select , and select "ETA Setup".

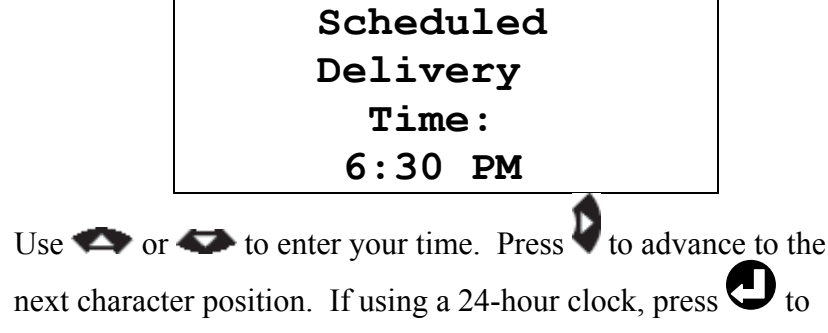

finish ETA setup. If using a 12-hour clock, Press to advance to the AM/PM field then use reason or to toggle between AM and

PM. Press to finish ETA setup. Press repeatedly to exit without saving changes.

#### 23.2 Changing ETA Average Speed

Related sections: Units of Measure

Press **1**, select **1**, and select "ETA Speed".

# Average ETA Speed: 42 mph

Use to navigate the cursor to the first character position. Use

 $\clubsuit$  or  $\clubsuit$  to enter your speed. Press  $\checkmark$  to advance to the next

character position. Press 🕑 to accept the new distance and go to

the next screen. Press V repeatedly to exit without saving changes.

# 24 Fuel Rate Adjustment

Related sections: Using the Keypad; Vehicle Monitor configuration

The Fuel Rate Adjustment feature is used to offset any discrepancies between the reported fuel used by the RoadRelay<sup>™</sup> and what is actually put in the vehicle tank. In most cases, this adjustment should never be changed from its default setting of 1.0; however, in some cases where a vehicle's actual fuel used (measured at the pump) does not match the fuel used reported by

the RoadRelay <sup>TM</sup>, it could be changed to make the RoadRelay <sup>TM</sup> fuel reporting more accurate for your application.

Note: There are many variables that impact the accuracy of fuel consumption reported by the engine to the RoadRelay<sup>TM</sup>. A major variable that can be eliminated is to make sure that the engine's Electronic Control Module (ECM) is properly configured for the vehicle. It is recommended that this configuration is checked prior to making a fuel rate adjustment in the RoadRelay<sup>TM</sup>. Contact your Cummins distributor for further information.

It should also be noted that changing the fuel rate multiplier in the RoadRelay <sup>™</sup> does NOT change the reported fuel used by the engine ECM. That is, once this setting is changed from its default value of 1.0, the RoadRelay <sup>™</sup> reported fuel usage will no longer match the engine ECM reported fuel usage. The feature will allow you to adjust the RoadRelay <sup>™</sup> reported fuel used by +/- 20 percent.

For example: If the RoadRelay <sup>™</sup> is reporting 10% optimistically (reporting less fuel than what is actually put in the tank), then you can increase the fuel adjustment factor from the default 1.0 to 1.10; likewise, if the RR is reporting 10% pessimistically (reporting more fuel than what is actually put in the tank), then you can decrease the fuel adjustment factor from the default 1.0 to 0.90.

#### 24.1 Adjusting the Fuel Rate Multiplier

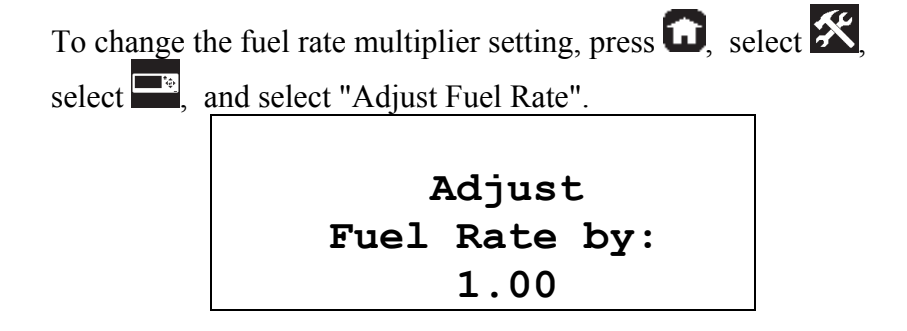

Use  $\clubsuit$  or  $\clubsuit$  to adjust the fuel rate multiplier. Press  $\bigcirc$  to

finish. Press to exit without saving changes.

If the RoadRelay<sup>TM</sup> is in "Fleet Mode", you will not be able to adjust the fuel rate (Fleet mode can only be turned ON or OFF using PowerSpec<sup>TM</sup> office software).

## **25 Serial Port Configuration**

The Serial Port Configuration screen allows for the customization of the RoadRelay<sup>TM</sup>'s Open Interface serial port. This serial port is the DB-9 male connector located on the rear panel of the RoadRelay<sup>TM</sup>. There are four choices described below.

| Serial Port Option | Description                                                                    |
|--------------------|--------------------------------------------------------------------------------|
| Open Interface     | RoadRelay will accept Cummins proprietary interface messages for               |
|                    | reading/writing RoadRelay data. The serial port settings are not configurable. |
| NMEA 0183          | RoadRelay will accept the receiving National Marine Electronic Association     |
|                    | (NMEA) 0183 messages. The serial port settings are not configurable.           |
| Custom NMEA        | RoadRelay will accept NMEA messages based on custom serial port settings.      |
|                    | The serial port settings are configurable.                                     |
| Custom OI          | RoadRelay will accept Cummins proprietary interface message for                |
|                    | reading/writing RoadRelay data. The serial port settings are configurable.     |

#### 25.1 Changing the Serial Port Configuration

To change the Serial Port Configuration, press **1**, select **1**, select **1**, and select "Serial Port Config". Use **4** or **4** to move between the choices.

| Open Interface |
|----------------|
| NMEA 0103      |
| Custom NMEA    |
| Custom OI      |

Press O to select your choice. The next screen displayed is the serial port configuration settings. For the Open Interface and NMEA 0103 configurations, the serial port configuration settings are fixed. For Custom NMEA and the Custom OI settings, you will have the option to configure the port's baud rate, number of data bits, flow control, and the number of stop bits.

| Baud | Rate    | 9600 |
|------|---------|------|
| Data | Bits    | 8    |
| Flow | Control | None |
| Stop | Bits    | 1    |

To change Baud Rate, use or to move between the choices. Press to select your choice and move the cursor to the Data Bits configuration field.

To change the number of Data Bits, use row or row to move between the choices. Press to select your choice and move the cursor to the Flow Control configuration field.

To change Flow Control, use row or row to move between the choices. Press to select your choice and move the cursor to the Stop Bits configuration field.

To change the number of Stop Bits, use 🗫 or 🗢 to move

between the choices. Press  $\bigcirc$  to select your choice and save the port settings.

Note: Pressing while on the Data Bits, Flow Control, and Stop Bits field configuration fields will backspace to the previous field.

Pressing while on the Baud Rate field will exit the port configuration screen without saving changes.

If the RoadRelay<sup>TM</sup> is in "Fleet Mode", you will not be able to change the serial port configuration (Fleet mode can only be turned ON or OFF using PowerSpec<sup>TM</sup> office software).

# 26 Fault Information

The RoadRelay <sup>TM</sup> can display active fault information for a number of electronic devices (engine, transmission, ABS system, etc.) on the communication data link(s).

#### 26.1 Fault Pop-ups

When a fault occurs for the first time, a pop-up will warn the driver that a fault condition exists. A pop-up reminder for an active fault will occur every 24 hours.

Example fault pop-ups:

If the engine is a late-model Cummins engine it will contain fault information and advice on the seriousness of the fault.

> Water in Fuel Circuit Failure: Service Soon.

If the engine is not a late-model Cummins, the following would be shown:

Engine Controller Water in Fuel indic. Voltage > Normal

#### 26.2 Loss of Power Fault Pop-up

The following fault occurs when the RoadRelay <sup>TM</sup> has experienced a power interruption (initial RoadRelay <sup>TM</sup> installation, battery removed from vehicle, cab power disconnected, etc.). This fault serves two purposes. First, it serves as a reminder to set the RoadRelay <sup>TM</sup> clock. Second, if it continues to pop-up after vehicle power interruptions, it signifies that the RoadRelay <sup>TM</sup> internal back-up battery is dead. Refer to the Back-up Battery Test Procedure section in this manual to determine if the back-up battery is functioning properly.

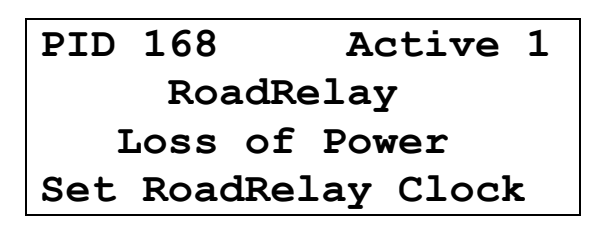

#### 26.3 Fault Log

To view fault information press, select, select and select "Fault Codes". If no faults have been received, you will see:

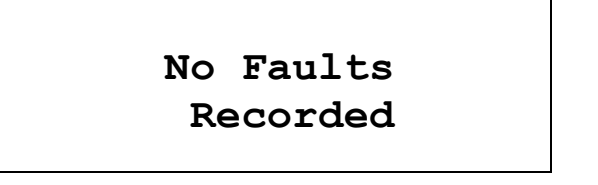

Otherwise, faults will be listed by Cummins Fault Code, SPN, SID, and PID in order. Use or to move between the screens.

Once you reach a fault you would like to review further, press Again, use or to move between the screens. Press to return to the Fault list. Fault code information is provided to help service personnel trouble-shoot problems. The fault log will contain a short description of each fault. Example fault log screens:

If the engine is a Cummins engine, fault code information will be displayed in one of the two formats below. One format contains the Cummins Fault Code and advice on the seriousness of the fault. The second fault format contains a SPN, PID, or SID number that is used to reference the faulty device or system. If the fault is not from a Cummins engine, then only the SPN, PID, or SID format will be shown.

> Code 428 Active 1 Water in Fuel Circuit Failure: Service Soon.

| PID 9 | 97     | Acti | ve 1   |
|-------|--------|------|--------|
| Engir | ne Con | trol | ler    |
| Wate  | r in F | 'uel | indic. |
| Volta | age >  | Norm | al     |

#### 26.4 Resetting the Fault Log

To clear all inactive faults, you need to be on a fault log screen. Press , select, select , and select "Fault Codes". Select a fault, then press.

While viewing the fault log screen, press and hold  $\bigcirc$  for 3 seconds. The RoadRelay<sup>TM</sup> will "beep" and the logs will be updated to show only the active fault codes.

Note that no codes are reset on the engine ECM. If the RoadRelay  $^{TM}$  is in "Fleet Mode", you will not be able to reset the information (Fleet mode can only be turned ON or OFF using PowerSpec<sup>TM</sup> office software).

# 27 Preventative Maintenance

Related sections: Service History

Preventative Maintenance is used to indicate when it is time to perform scheduled maintenance.

## 27.1 Viewing Preventative Maintenance Schedules

To view the Preventative Maintenance schedules press, select, select and select "PM Schedules". There are four schedules. Use or to move between the schedules.

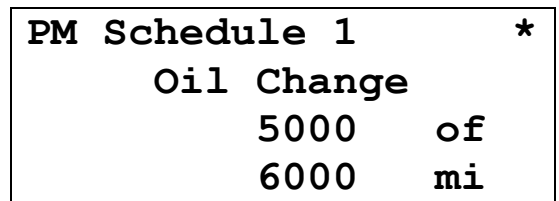

This screen summarizes the schedule information. The first line indicates this is schedule 1. An asterisk (\*) at the end of the line indicates that the pop-up is on; no asterisk would indicate the popup is off. The second line shows the schedule title (oil change). The next two lines show that oil is changed every 6000 miles, and 5000 miles have been driven since the last oil change. If the display shows "5000 to go", instead of "5000 of", there are 5000 miles until the next oil change is due.

#### 27.2 Preventative Maintenance Schedule Setup

Preventative maintenance schedules are used to alert the driver that it is time to have the vehicle serviced. The RoadRelay<sup>TM</sup> has four maintenance schedules. A maintenance schedule has settings for pop-up on/off, title, duration, base count, and count direction.

To setup a maintenance schedule for your vehicle, press **1**, select **1**, select select "Prev Maint Config".

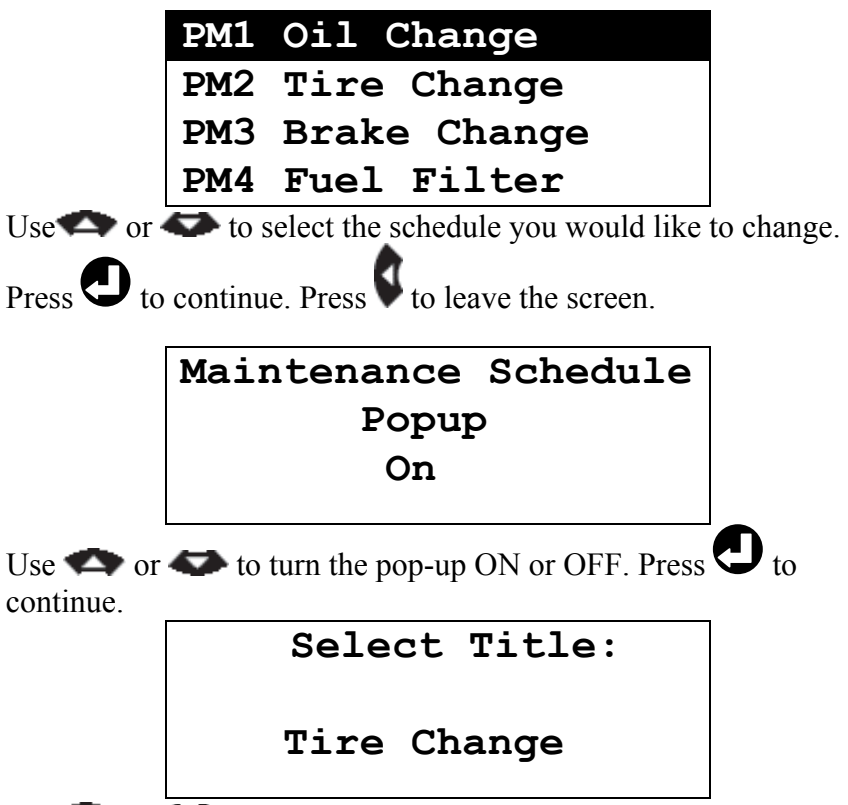

Use or to see all of the pre-loaded maintenance titles.

Press  $\bigcirc$  to select the item. If none of the pre-loaded titles are appropriate, you may create your own by selecting "Custom". This will put the RoadRelay <sup>TM</sup> into a special entry mode for entering a title.

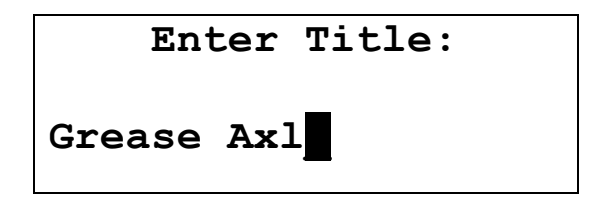

Use row to move through the different letters and numbers. If the arrow keys are held down, they will repeat. Press

to advance to the next character position. Press to move backwards. Press to finish.

Next, the interval information screen is selected.

| Interval |          |  |
|----------|----------|--|
| Type:    | Distance |  |
| Range:   | 30000 mi |  |
| Count:   | Up       |  |

The cursor starts on the "Type" line. Use or to move through the different types of intervals. Press to make a selection. Next, use or to enter the range. Press to advance to the next character position. Depending on the previous setting, it may be necessary to use to erase the previous range before the new range can be entered. Press when finished. Finally, use or to select between counting up or down on the "PM Schedules" screen (refer to Viewing Preventative Maintenance Schedules section in this manual). Press to complete the Preventative Maintenance Schedule setup.

If a maintenance schedule is already running, the title and count direction may be changed without resetting the elapsed count. Changing the maintenance interval type and range will reset the schedule.

#### 27.3 Preventative Maintenance Pop-ups

When a schedule reaches 90% (and every 5% of schedule thereafter) a Preventative Maintenance Pop-up will occur to alert the operator that it is time to schedule maintenance.

| PM | Schedule 2 |    | * |
|----|------------|----|---|
|    | Oil Change |    |   |
|    | 18000      | of |   |
|    | 20000      | mi |   |

#### 27.4 Resetting a Preventative Maintenance Schedule

To reset a Preventative Maintenance schedule press, select, select, and select "PM Schedules". There are four schedules. Use or to move to the schedule to be reset. Press and hold until you hear a "beep" from the RoadRelay<sup>™</sup> (approximately 3 seconds). The Reset PM confirmation screen is now displayed. Press to reset. Press to exit this screen

now displayed. Press to reset. Press to exit this screen without resetting the PM schedule.

Reset PM? Yes

Resetting the schedule will cause it to restart and create an entry in the Service History Log.

# 28 Service History Log

To view the Service History records, press, select , select , select , and select "Service History".

Engine Oil 7/05/11 123010 mi Fuel Filter 3/22/11 81729 mi There can be up to 6 entries (2 per screen). Use  $\bigcirc$  or  $\bigcirc$  to move between the screens. Each record indicates the item serviced, date of service, and odometer reading when serviced. The odometer reading will be from the engine, if available; otherwise, it will be the RoadRelay<sup>TM</sup> odometer reading.

# No Service History Record

If no service history records are in the log, this screen will be shown.

# 29 Parts Information

If your vehicle has a Cummins engine, the following screen can be

seen by pressing **G**, selecting **S**, selecting **S**, and selecting "Parts Information".

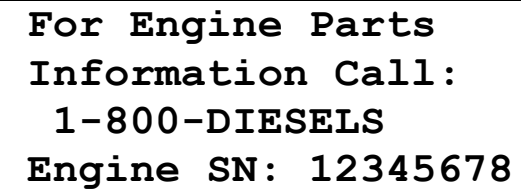

The last line shows the engine serial number.

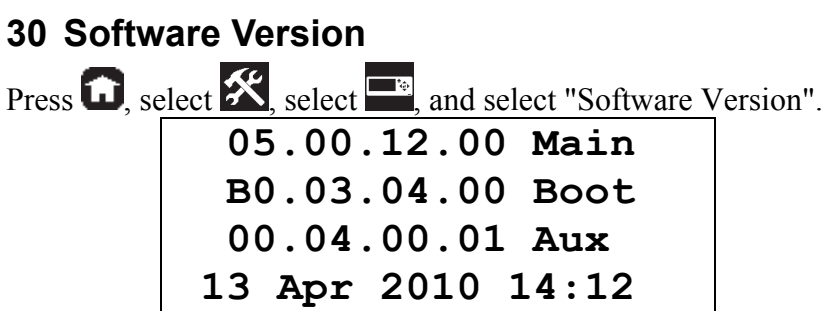

The information on this screen may be useful if making a call to Cummins for support.

# **31 Driver Messages**

Related sections: Configuring for a RV or Heavy Duty Application

If the RoadRelay  $^{\text{TM}}$  is in "RV Mode" you will not be able to access this feature. RV or Heavy Duty mode can be selected by using the "Vehicle Setup" configuration.

If an unread driver message is in the RoadRelay<sup>™</sup> the word "Message" will blink in the upper left-hand corner of the auto-leg screens, alternating with the Driver ID (if Driver ID is enabled).

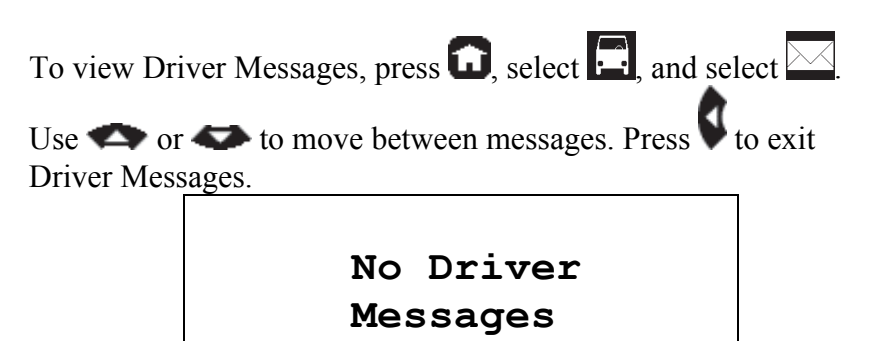

If there are no messages you will see this screen.

# 32 Fuel Purchase

Related sections: Using the Keypad, Units of Measure, Configuring for a RV or Heavy Duty Application

The fuel purchase feature can be used to store fuel purchase information and help with fuel tax records.

#### 32.1 Entering Fuel Purchase Information

To create a Fuel Purchase record, press, select  $\square$ , select  $\square$ , and select "Fuel Purchase".

# 12/22/10 12:20 AM Fuel Purchased: 00.0 gal

The first line displays the current date and time. Use the key to move the cursor to the left. Use or to enter the amount

of fuel purchased. Press V to advance to the next character

position. Press O when finished. Press V repeatedly to exit without saving a fuel purchase record.

#### 32.2 Recording the Fuel-Purchase State

After the fuel purchase amount is successfully entered, you will be prompted to enter the state in which you purchased the fuel.

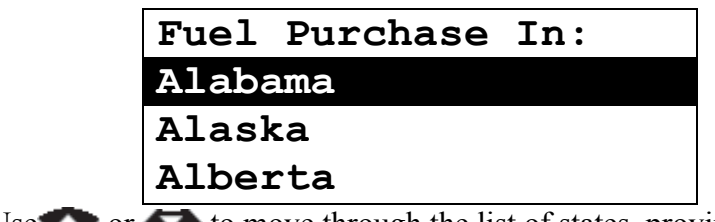

Use  $\checkmark$  or  $\checkmark$  to move through the list of states, provinces,

territories or Mexico. Press 🕑 when you have selected the state you want. If you leave this screen without entering anything, it will be marked as "Unknown" in the records!

*Note: This menu will not appear if the units of measure are "UK" or "Europe".* 

## 32.3 Reviewing Fuel Purchase Information

To review Fuel Purchase records, press  $\Box$ , select  $\Box$ , select  $\Theta$ , and select "Review Fuel Purchases".

Use  $\bigcirc$  or  $\bigcirc$  to review Fuel Purchases. Press  $\checkmark$  repeatedly to exit.

| Fuel           | l Purchase |    | 1 |
|----------------|------------|----|---|
| Alaba          | ama        |    |   |
| 58.4 ga        |            |    |   |
| 12/22/10 12:20 |            | AM |   |

The top line indicates this is a review of fuel purchases and the record number. The oldest records have the lowest numbers. The second line shows the jurisdiction for which the data was collected. The third line shows the amount of fuel purchased in the jurisdiction. The last line shows the time of the purchase.

#### 32.4 Resetting Fuel Purchase Records

To reset all Fuel Purchase records, press  $\Box$ , select  $\Box$ , select  $\Theta$ ,

and select "Review Fuel Purchases". Press and hold ♥ until you hear a "beep" from the RoadRelay<sup>™</sup> (approximately 3 seconds). The Reset Fuel Purchases confirmation screen is now displayed.

# Reset Fuel Purchases? Yes

Press to reset. Press to exit this screen without resetting the Fuel Purchase records. This reset will erase all fuel purchase information.

If the RoadRelay<sup>TM</sup> is in "Fleet Mode", you will not be able to reset Fuel Purchases (Fleet mode can only be turned ON or OFF using PowerSpec<sup>TM</sup> office software).

# 33 Road Speed Recorder

Related sections: Menu Navigation

This feature is for the recording of data after a vehicle incident. An incident can be defined as any situation where a 75 second recording of road speed, engine speed, brake activity, and clutch activity may be of value to the driver or end user. To record the road speed, engine speed, brake activity, and clutch activity press and hold the Enter key for three seconds while viewing any icon screen. Icon screens include the Top Level icon screen and all Second level icon screens

The following screen will appear asking if you really want to record the information. Use real or real to select Yes or No.

Press O to make the recording. Press V to exit this screen without creating a recording.

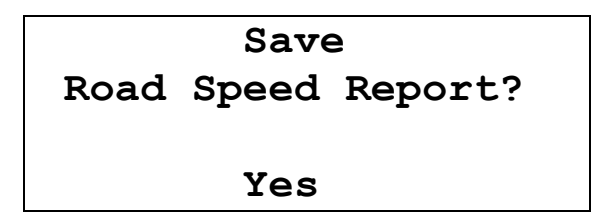

If you select "Yes", the previous 60 seconds and the next 15 seconds of information are stored while moving. If you are stopped, the 60 seconds before stopping and 15 seconds after stopping are stored. You will see the following screen and hear a siren-like sound while the information is stored.

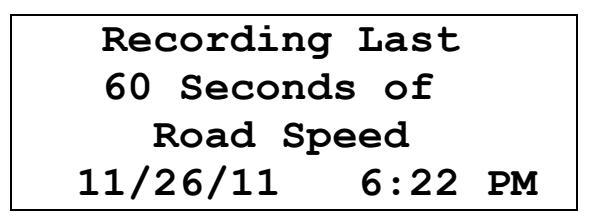

The RoadRelay<sup>™</sup> only saves one Roadspeed Recorder report. If another report is created, the previous report is deleted from memory. The Road Speed Recorder data can only be viewed using PowerSpec<sup>™</sup> office software.

# 34 Route Recording

Related sections: Keypad-Entry Screens, Units of Measure, Setting the Clock Time, 12 or 24 Hour Clock Time, Setting the Date,

A route is the distance and time traveled since the last time a new route was started. This feature is used to create a record for each route. A route does not need to include any travel. It can be used to record time waiting to unload, stuck in traffic, etc.

#### 34.1 Turning Route Recording On or Off

To turn ON or OFF the Route Recording feature, press , select , select , select , and select "Route Enable". Use or to to toggle between On and Off. Press to finish.

#### Route Enable

On

If the RoadRelay<sup>TM</sup> is in "Fleet Mode" you will not be able to change this setting (Fleet mode can only be turned ON or OFF using PowerSpec<sup>TM</sup> office software).

#### 34.2 Starting a New Route

To start a new route press **1**, select **1**, select **1** and select "Record Route".

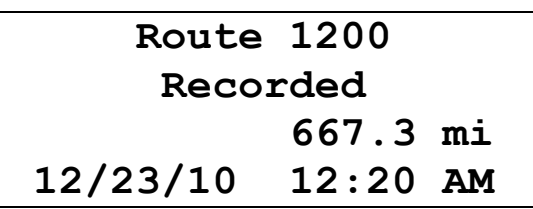

This screen will be shown for 5 seconds. It indicates the previous route number, distance traveled on the previous route, and the time this previous route began.

If the Route Recording feature is OFF you will see this screen:

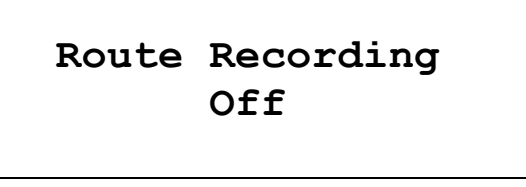

34.3 Entering the New Route Number

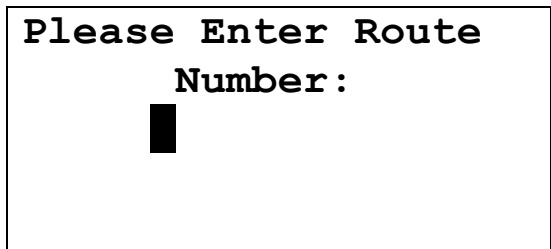

When the truck is stopped the screen above will appear asking for the route number. Use or to enter the route number. A route number can be 1 to 10 digits in length. Press to advance to the next character position. Press to finish.

If the vehicle is moving when a new route is started, this screen will immediately appear if Vehicle-in-Motion Lockout is OFF *(Vehicle-in-Motion Lockout can only be turned ON or OFF using PowerSpec<sup>TM</sup> office software).* A passenger may enter the new route number - for safety reasons *the driver should never enter data while driving.* If Vehicle-in-Motion Lockout is ON, this
screen will wait to appear until 5 minutes have passed while idling or a key on the RoadRelay<sup>TM</sup> is pressed while idling.

If you leave without entering a route number, route numbers will be asked for when another route is started, at key-off, and at keyon.

If the entered route number matches a previously entered route number, the user will be asked if this is a new route (as opposed to continuing the present route).

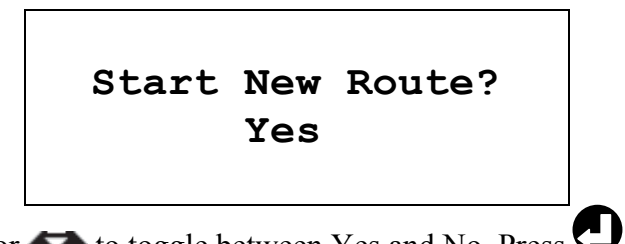

Use  $\clubsuit$  or  $\clubsuit$  to toggle between Yes and No. Press  $\bigcirc$  to finish.

## 34.4 Reviewing Route Records

To review the route information saved in the RoadRelay<sup>TM</sup>, press  $\Box$ , select  $\Box$ , select  $\Box$ , and select "Review Routes".

| Route 1200 | 12/23/10  |
|------------|-----------|
| Drive      | 22:12     |
| Idle       | 2:34      |
| 1084.5 mi  | 157.2 gal |
|            |           |

Use  $\checkmark$  or  $\checkmark$  to review the routes. To exit, press. The route information shown is the sum of all records in a route. The top line shows the route number and date when the route started.

The second and third lines show the amount of time spent driving and idling. The last line shows the total distance and fuel used on the indicated route.

## 34.5 Resetting Route Records

A route record can be reset while on the route review screen. Press , select , select , and select "Review Routes".

While viewing the record you wish to reset, press and hold  $\bigcirc$  for 3 seconds. The RoadRelay <sup>TM</sup> will "beep" and display the following confirmation screen.

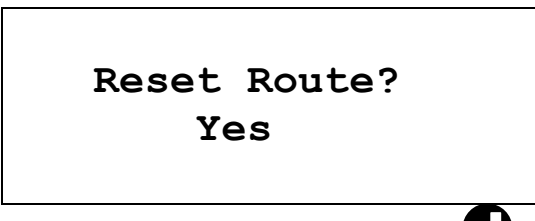

This reset will erase all route information. Press  ${f U}$  to reset or

press to exit without resetting the route record. If the RoadRelay<sup>TM</sup> is in "Fleet Mode", you will not be able to reset the information (Fleet mode can only be turned ON or OFF using PowerSpec<sup>TM</sup> office software).

# 35 Pop-ups

Pop-ups are special screens that appear when the driver may need to be warned of certain events.

## 35.1 Coaching Pop-ups

Related sections: Setting Transmission Type Coaching pop-ups are used to help the driver operate the vehicle in a more economical and safer manner.

## 35.1.1 Shift Reminder

All engines have an RPM zone in which it gets the best fuel economy. Shift reminder can be used to remind the driver that it is time to shift up or down to remain in this range. The Shift Down RPM default setting is 1200 RPM. The Shift Up RPM default setting is 1700 RPM. The following sections explain how to turn on the pop-up indicator and how to change the Shift Reminder RPM settings.

35.1.1.1 Setting up Shift Reminder

Press , select , and select "Shift Reminder".

# Shift Reminder Off

Use the  $rac{1}{2}$  or  $rac{1}{2}$  to change between On and Off. Press  $rac{1}{2}$  to

save the selection. Press  $\mathbf{V}$  to exit this screen without changes.

If the RoadRelay<sup>TM</sup> is in "Fleet Mode", you will not be able to change this coaching pop-up setup (Fleet mode can only be turned ON or OFF using PowerSpec<sup>TM</sup> office software).

Next, the engine RPM at which to shift down is entered.

# Shift Down RPM 1200

Use the key to move the cursor to the left. Use row or row to enter the desired shift-down RPM. Press to advance to the next

character position. Press when finished. Press repeatedly to exit without changing the shift reminder RPM.

Finally, the engine RPM at which to shift up is entered.

# Shift Up RPM 1700

Use the key to move the cursor to the left. Use  $\triangleleft$  or  $\triangleleft$  to

enter the desired shift-up RPM. Press V to advance to the next

character position. Press  $\bigcirc$  when finished. Press  $\checkmark$  repeatedly to exit without changing the shift reminder RPM.

## 35.1.1.2 Shift Reminder Pop-ups

After the shift reminder has been enabled and engine RPM has been entered, the following pop-ups may occur.

# Shift Up

# To Improve

Fuel Economy

This pop-up appears when the engine is operating above the shiftup RPM. Staying below this RPM improves fuel economy.

# Shift Down To Improve Fuel Economy

This pop-up appears when the engine is operating below the shiftdown RPM. Staying above this RPM improves fuel economy.

## 35.1.2 Vehicle Over Speed

Vehicle over-speed is used to warn the driver when the vehicle is moving too fast. Driving too fast may be an unsafe condition. There are two over-speed thresholds used by the RoadRelay<sup>TM</sup>. The Over Speed 1 Threshold is what triggers the Vehicle Over Speed Pop-up. Its default setting is 72 mph (116 kph). The second threshold, Over Speed 2 Threshold has a default setting of 80 mph (129 kph). The following sections explain how to turn on the popup indicator and make adjustments to the over-speed threshold settings.

35.1.2.1 Setting Up Vehicle Over Speed

Press **1**, select **1**, select **1**, and select "Over Speed".

# Over Speed Indicator Off

Use the  $rac{1}{4}$  or  $rac{1}{4}$  to change between On and Off. Press  $rac{1}{4}$  to

save the selection. Press v to exit without changing the selection. *Turning the pop-up off does NOT prevent an over speed occurrence from being recorded in trip data. If the* RoadRelay<sup>™</sup> *is in "Fleet Mode", you will not be able to change this coaching popup setup (Fleet mode can only be turned ON or OFF using PowerSpec*<sup>™</sup> *office software).* 

# Over Speed 1 Threshold 72 mph

Over Speed 1 is the speed at which the warning pop-up occurs.

Use the key to move the cursor to the left. Use  $\triangleleft$  or  $\triangleleft$  to

enter the desired threshold speed. Press **V** to advance to the next

character position. Press  $\bigcirc$  when finished. Press  $\checkmark$  repeatedly to exit without changing the threshold speed.

Next, the Over Speed 2 threshold is entered.

# Over Speed 2 Threshold 80 mph

No pop-up occurs when this speed is reached; however, the time spent above this speed is part of the recorded trip information.

Use the key to move the cursor to the left. Use  $\clubsuit$  or  $\clubsuit$  to

enter the desired threshold speed. Press V to advance to the next

character position. Press  $\bigcirc$  when finished. Press  $\checkmark$  repeatedly to exit without changing the threshold speed.

### 35.1.2.2 Vehicle Over Speed Pop-up

When the RoadRelay<sup>TM</sup> detects that the vehicle speed is greater than the Over Speed 1 Threshold setting, the RoadRelay<sup>TM</sup> will "beep" and the following pop-up is displayed on the screen. This pop-up will remain on the screen until the vehicle speed is less than the Over Speed 1 Threshold setting or until any key is pressed on the keypad.

## Vehicle Speed Over 72 MPH

## 35.1.3 Engine Over RPM

Engine over RPM is used to warn the driver when the engine is being run too fast. Over-revving the engine may damage it. The default setting is 2400 RPM. The following sections explain how to turn on the Engine Over RPM indicator and make adjustments to the Engine Over RPM setting.

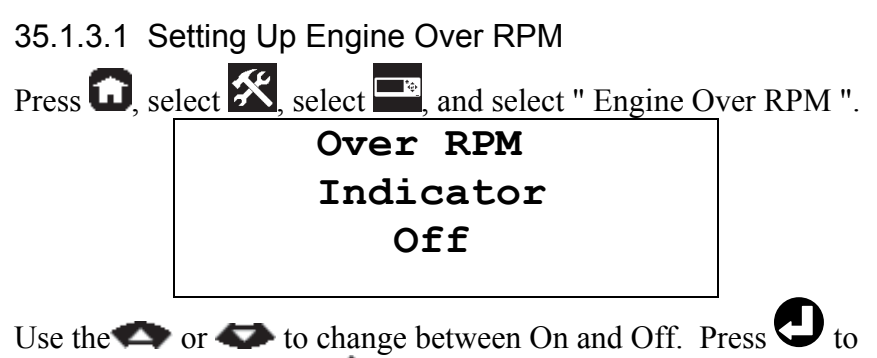

save the selection. Press  $\checkmark$  to exit without changing the selection.

Turning the pop-up off does NOT prevent an over RPM occurrence from being recorded in trip data. If the RoadRelay<sup>TM</sup> is in "Fleet Mode", you will not be able to change this coaching pop-up setup (Fleet mode can only be turned ON or OFF using PowerSpec<sup>TM</sup> office software).

# Over RPM 2400

The entered number is the RPM at which the warning pop-up occurs. Use the key to move the cursor to the left. Use or to enter the desired threshold speed. Press to advance to

the next character position. Press O when finished. Press V repeatedly to exit without changing the Over RPM speed.

## 35.1.3.2 Engine Over RPM Pop-up

When the RoadRelay<sup>TM</sup> detects that the Engine RPM is greater than the Engine Over RPM Speed threshold setting, the RoadRelay<sup>TM</sup> will "beep" and the following pop-up is displayed on the screen. This pop-up will remain on the screen until the vehicle speed is less than the Over RPM Threshold setting or until any key is pressed on the keypad.

# Engine Speed Over 2300 RPM

35.1.4 Other Driver Coaching Pop-ups

# Engine Warming Up Please Wait

This screen will be shown while the engine is too cold to be driven. When the engine temperature has sufficiently increased, then this screen will go away. Revving or loading the engine while it is cold may reduce its useful life.

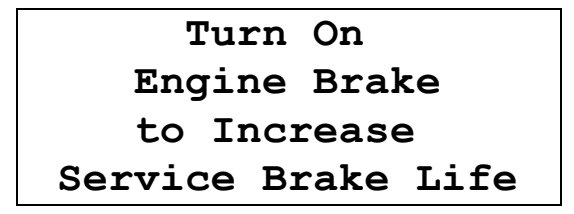

This pop-up appears when service brakes are applied on an enginebrake-equipped vehicle, and the engine-brakes are currently not being used. The use of engine brakes reduces the amount of wear on the service brakes.

## 35.2 Aftertreatment Pop-ups

Aftertreatment pop-ups provide information to the driver in the event that the High Exhaust System Temperature (HEST) lamp or the Diesel Particulate Filter (DPF) lamp becomes active (illuminated). In addition, other informational aftertreatment popups will be displayed if regeneration is halted due to certain vehicle conditions not being met. These Pop-ups shall only be displayed on engines equipped with the Cummins EPA 2007 Aftertreatment System. In addition, the RoadRelay<sup>™</sup> must be connected to the J1939 vehicle communications datalink. Refer to the RoadRelay 5<sup>™</sup> Installation Manual for further details on datalink wiring configurations. Refer to your Cummins Owner's Manual for further information on the Cummins Aftertreatment system.

## 35.2.1 Active Regeneration

An active regeneration is signified by the illumination of the HEST lamp and the RoadRelay <sup>TM</sup> Active Regeneration in Progress popup. In this condition, a high exhaust temperature may exist due to aftertreatment regeneration. Make sure that the exhaust pipe outlet is not directed at any surface or material that will melt, burn, or explode. Reference your Cummins Owner's Manual for complete instructions.

35.2.1.1 Active Regeneration in Progress Pop-up

# Active Regeneration In Progress DPF Temp 1123 F

The third line displays the current DPF Outlet temperature.

## Regeneration Complete

35.2.1.3 Active Regeneration Halted Pop-ups

# Active Regeneration Halted Due To Clutch

This pop-up indicates that the Active Regeneration was halted due to the clutch being engaged.

## Active Regeneration Halted Due To Service Brake Active

This pop-up indicates that the Active Regeneration was halted due to the service brake being depressed.

# Active Regeneration Halted Due To PTO Active

This pop-up indicates that the Active Regeneration was halted due to PTO being activated.

Active Regeneration Halted Due To Accelerator Pedal Off Idle This pop-up indicates that the Active Regeneration was halted due to the accelerator pedal being depressed.

```
Active Regeneration
Halted Due To
Out of Neutral
```

This pop-up indicates that the Active Regeneration was halted due to the vehicle not being in neutral.

## 35.2.2 Stationary Regeneration Due Notification

These pop-ups signify that your vehicle's aftertreatment system needs to perform a stationary (parked) regeneration. Refer to your vehicle's owner's manual for further information on performing a stationary regeneration.

35.2.2.1 Stationary Regeneration Due Soon Pop-up

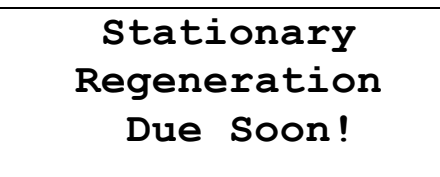

This pop-up signifies that the Aftertreatment Diesel Particulate Filter needs to be regenerated within the next 2-6 hours of operation. This can be accomplished by:

1. Changing to a more challenging duty cycle, such as highway driving, for at least 20 minutes

Or

2. Performing a Stationary (Parked) regeneration.

35.2.2.2 Stationary Regeneration Due Immediately Pop-up

## Stationary Regeneration Due Immediately!

This pop-up signifies that the Aftertreatment Diesel Particulate Filter needs to be regenerated within the next 1-2 hours. In addition, engine power may be reduced automatically. Regeneration can be accomplished by:

1. Changing to a more challenging duty cycle, such as highway driving, for at least 20 minutes

Or

2. Performing a Stationary (Parked) regeneration.

## 35.3 Cruise Set-Speed Pop-ups

When the cruise control set-speed is changed the following screen will be shown:

# Cruise Set Speed 72 mph

## 35.4 RoadRelay Informational Pop-ups

These pop-ups report information in regard to the functional operation of the RoadRelay<sup>TM</sup> itself.

### 35.4.1 Route Memory Pop-ups

# Route Memory Almost Full Extract Soon

This screen indicates that RoadRelay<sup>™</sup> information storage for the Route feature is 90 % or more full. This is a warning that data needs to be removed soon or it may be lost. The data should be reset (refer to Resetting Route Records section in this manual) or extracted with the PowerSpec<sup>™</sup> office software.

Route Memory Full Data Lost

This screen indicates that RoadRelay<sup>TM</sup> information storage for the Route Recording feature is full and some data has been lost. The data should be reset (refer to Resetting Route Records section in this manual) or extracted with the PowerSpec<sup>TM</sup> office software.

35.4.2 RoadRelay Failure Pop-up

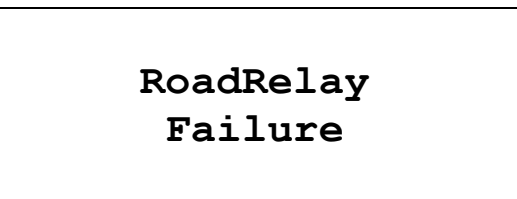

This screen indicates there is a defect in the RoadRelay  $^{\rm TM}$ . Return the unit for repair.

35.4.3 Data Link Pop-ups

# *RoadRelay* Data Link Failure

This screen indicates that no data has been received by the RoadRelay<sup>TM</sup> during the last 30 seconds from the engine. This failure indicates something is wrong with the engine electronics, wiring to the RoadRelay<sup>TM</sup>, or possibly the RoadRelay<sup>TM</sup> itself. Check that all wires are attached correctly and that the engine electronics have power.

# Datalink Status *0x28* Not Receiving

This screen indicates that no data is being received by the RoadRelay<sup>™</sup>. Typical it will be shown immediately after the "RoadRelay Data Link Failure" pop-up. This failure indicates something is wrong with the engine electronics, wiring to the RoadRelay<sup>™</sup>, or possibly the RoadRelay<sup>™</sup> itself. Check that all wires are attached correctly and that the engine electronics have power. *The RoadRelay<sup>™</sup> will no longer display the Automatic Leg screens until the data link problem is corrected*.

Depending on your vehicle's configuration, the "0x28" displayed in this pop-up may show "0x8C".

## Improper Data Link Connection

This screen indicates a problem with the connection between the RoadRelay<sup>™</sup> and the engine. This failure indicates something is wrong with the engine electronics, wiring to the RoadRelay<sup>™</sup>, or possibly the RoadRelay<sup>™</sup> itself. Check that all wires are attached correctly.

35.4.4 Power Failure Pop-up

## POWER FAILURE CHECK ROADRELAY BATTERY CONNECTION

This pop-up occurs if the vehicle battery is disconnected from the RoadRelay<sup>TM</sup> prior to the vehicle keyswitch being turned OFF. For proper data storage and data integrity, the RoadRelay<sup>TM</sup> requires that the vehicle keyswitch is turned OFF prior to removing vehicle unswitched (battery) power.

The RoadRelay<sup>TM</sup> will no longer display the Automatic Leg screens until the battery issue is corrected.

The pop-up can be dismissed by simply cycling (turning off, then back on) the vehicle keyswitch. If the problem persists, check the vehicle battery wiring to the RoadRelay<sup>TM</sup>.

35.4.5 Back-up Battery Pop-up

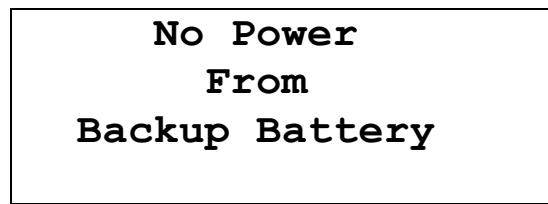

If this pop-up occurs, the back-up battery inside the RoadRelay<sup>TM</sup> is not charged or is not holding charge. Check that all wires are properly connected to the RoadRelay<sup>TM</sup>. Refer to the RoadRelay<sup>TM</sup> Back-up Battery Test Procedure section in this manual for further information.

35.4.6 RoadRelay Loss of Power

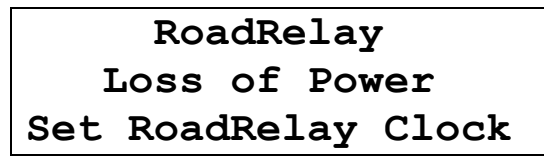

The RoadRelay <sup>TM</sup> will display this fault pop-up if the RoadRelay <sup>TM</sup> clock has not been set after the initial installation. Time/date stamping of data is very important for RoadRelay <sup>TM</sup> data integrity. Refer to the Setting the Clock section of this manual to set the clock time on the RoadRelay <sup>TM</sup>.

Note: This pop-up is intended as a reminder for the user to set the clock and is NOT an indication that the RoadRelay<sup>TM</sup> has malfunctioned or has been improperly installed. If this pop-up continues to be displayed even after the clock time has been set, refer to the Back-up Battery Test Procedure section in this manual.

# 36 Environmental Information

The RoadRelay <sup>TM</sup> is designed to operate within a temperature range of -22 (5) to 185 (5) F (-30 (5) - 85 (5). It will operate from a voltage supply of 9.5 to 40 volts.

# **37 Disconnecting Power for Extended Periods**

RoadRelay<sup>™</sup> data should be extracted prior to extended periods of time (more than 90 days) without being connected to primary power (vehicle battery). Failure to do so will result in a loss of data once the RoadRelay<sup>™</sup>'s internal back-up battery has discharged. After an extended period of time without primary power connected, it will take at least 7 days for the RoadRelay's<sup>™</sup> back-up battery to reach full charge with vehicle power connected. During the power-down time, data may be lost.

# 38 Cleaning the RoadRelay

Do NOT use petroleum-based solvents or cleaners. Do NOT use abrasive cleansers or materials on the faceplate - they may cause scratches. Most standard household cleaners are suitable for use on the RoadRelay<sup>TM</sup>.

# **39 Troubleshooting and Technical Support**

Related sections: Software Version; Fault Information

Always check all wiring to the RoadRelay<sup>TM</sup> if you are having problems. Running the RoadRelay<sup>TM</sup> Self-test feature (refer to details in this section) will help determine if the RoadRelay is wired correctly. The RoadRelay<sup>TM</sup> Installation Guide contains useful troubleshooting information as well.

Do not open the RoadRelay<sup>TM</sup>; doing so will void any warranty you may have. The RoadRelay<sup>TM</sup> has no user-serviceable parts.

Call Technical Support if you believe the unit is properly wired and still not working.

- 1-800-433-9341 in The USA
- 0800-286646 in the United Kingdom
- +1-812-3778136 for international calls

To make your call go as smoothly as possible, please have the following information handy when you call:

- Make and model of the vehicle in which the RoadRelay <sup>TM</sup> is installed
- Engine Type (for example, 2010 Cummins ISX)
- Software Version of your RoadRelay<sup>™</sup> (refer to Software Version section of this manual)
- Transmission Type
- Any electronic systems on the vehicle (for example ABS)

### 39.1 Self-test

The RoadRelay<sup>™</sup> Self-test feature verifies that critical internal hardware is functional and all necessary data are being received from the vehicle's data link. It is recommended to run the RoadRelay<sup>™</sup> Self-test immediately after installing the RoadRelay<sup>™</sup> and anytime you suspect there are problems. The hardware/features verified during the self-test are listed in the table below:

| Item              | Description/Action                                                |
|-------------------|-------------------------------------------------------------------|
| Keyswitch         | Verifies the RoadRelay <sup>TM</sup> Keyswitch input is           |
| -                 | functional. / If the test fails, verify the RoadRelay             |
|                   | Keyswitch input wiring. Refer to the RoadRelay <sup>TM</sup>      |
|                   | Installation Guide for wiring details.                            |
| Datalinks         | Verifies that the RoadRelay <sup>TM</sup> is receiving vehicle    |
|                   | information over the vehicle data link. / If the test             |
|                   | fails, verify the RoadRelay <sup>TM</sup> data link connections.  |
|                   | Refer to the RoadRelay <sup>TM</sup> Installation Guide for       |
|                   | wiring details.                                                   |
| RTC               | Verifies the internal Real-time Clock is functional. /            |
|                   | If the test fails, contact your Cummins distributor.              |
| Battery Input     | Verifies the RoadRelay <sup>TM</sup> Battery input is functional. |
|                   | / If the test fails, verify the RoadRelay <sup>TM</sup> Battery   |
|                   | input wiring. Refer to the RoadRelay <sup>TM</sup> Installation   |
|                   | Guide for wiring details.                                         |
| Internal Voltages | Verifies RoadRelay <sup>TM</sup> internal power is functional. /  |
|                   | If the test fails, contact your Cummins distributor.              |
| Illumination      | Verifies the Illumination input is functional. / If the           |
|                   | test fails, verify the RoadRelay <sup>TM</sup> Illumination input |
|                   | wiring. Refer to the RoadRelay <sup>TM</sup> Installation Guide   |
|                   | for wiring details.                                               |
| Test Log          | Displays the result (pass/fail) and the time/date stamp           |
|                   | of the last time <u>all</u> tests were performed.                 |

To run the RoadRelay Self-test, press, select, select, and select "Self-test".

*Note: The Self-test can only be executed when the vehicle is NOT moving.* 

Keyswitch Datalinks RTC Battery Input

Use rightarrow or rightarrow to select a specific item to test or press rightarrow to run the test that is currently highlighted.

Individual tests can be executed but the Test Log time/date stamp will not be updated.

The following sections detail the functionality of each test.

39.1.1 Keyswitch Test

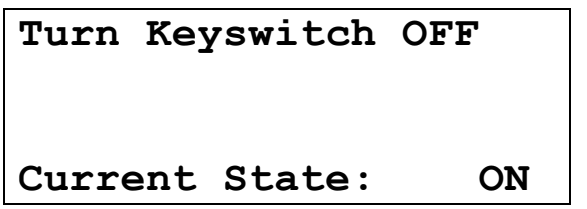

The first line displays the required user action. The last line displays the current state of the keyswitch (ON or OFF). You will have 10 seconds to initiate the user action (turning the vehicle keyswitch ON or OFF). Failure to take action will cause the test to

fail. To re-run the test, press, then press to re-enter the Keyswitch test.

The following screen indicates that the Keyswitch test passed.

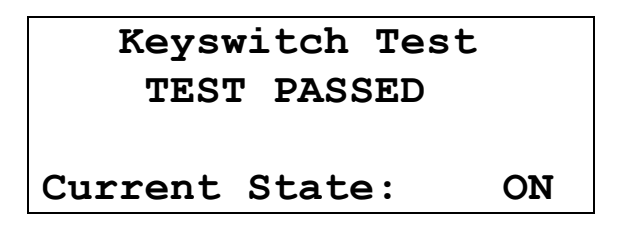

Press to proceed to the next test or press to exit the self-test. You will not be able to proceed to the next test until the vehicle keyswitch is turned to the ON position. You will have 15 seconds to turn the keyswitch ON or the RoadRelay will power down.

39.1.2 Data link Test

This screen indicates that the Datalink test passed.

# Datalink Status TEST PASSED J1939: Receiving

The Datalink test does NOT require any user action. The second line automatically displays the test result.

Press 🗢 to proceed to the next test or press Vto exit the self-test.

## 39.1.3 RTC Test

The following screen indicates that the Real-Time Clock test passed.

# Real-Time Clock 2011-12-31 23:45:27 TEST PASSED

The RTC test does NOT require any user action. The second line displays the current real-time clock time.

For PowerSpec<sup>TM</sup> users, the time will be displayed in Universal Time.

The third line automatically displays the test result.

Press  $\clubsuit$  to proceed to the next test or press  $\clubsuit$  to exit the self-test.

## 39.1.4 Battery Input Test

This screen indicates that the Battery Input test passed.

## Battery Input TEST PASSED

The Battery test does NOT require any user action. The second line automatically displays the test result.

Press 🗢 to proceed to the next test or press Vto exit the self-test.

## 39.1.5 Internal Voltages Test

This screen indicates that the Internal Voltages test passed.

# Internal Voltages TEST PASSED

The Internal Voltage test does NOT require any user action. The second line automatically displays the test result.

Press  $\clubsuit$  to proceed to the next test or press  $\checkmark$  to exit the self-test.

## 39.1.6 Illumination Test

Entering the Illumination test displays the following confirmation screen.

# Illumination Test?

#### NO

Select "No" to by-pass the Illumination test.

The Illumination test is optional since some installers choose not to connect the RoadRelay's<sup>TM</sup> Illumination input at the time of installation. If the Illumination input is not connected on your vehicle, the display brightness can be controlled manually from the RoadRelay<sup>TM</sup> keypad (see Controlling Display Brightness section of this manual).

To run the test, use r to toggle the selection to "Yes". Press r to confirm your selection

# Turn Lights ON

# Current State: OFF

The first line displays the required user action. The last line displays the current state of the illumination input (ON or OFF). You will have 10 seconds to initiate the user action (turning the vehicle lights ON or OFF). Failure to take action will cause the

test to fail. To re-run the test, press, then press D to selection the Illumination test. Finally, press D to select "Yes" on the confirmation screen to start the test.

This following screen indicates that the Illumination test passed.

# Illumination ON/OFF TEST PASSED

Current State: ON

Press 🗢 to proceed to the Test Log or press Vto exit the self-test.

## 39.1.7 Test Log

The Test Log screen summarizes the results of the Self-test.

| Test         | Log        |
|--------------|------------|
| 2011-12-31   | 23:45:57   |
| Keyswitch    | : PASSED   |
| Datalink     | : PASSED   |
| RTC Clock    | : PASSED   |
| Battery      | : PASSED   |
| Int. Volts   | : PASSED   |
| Illumination | n : PASSED |

The second line displays the time/date when <u>all</u> the tests were executed. This line will be blank until the complete self-test has been executed. The time/date stamp is NOT updated when an individual or only a portion of the tests have been executed.

Use or to scroll through the results. Press O or to exit the Test log screen.

## 39.2 Back-up Battery Test Procedure

The following procedure will determine if the RoadRelay<sup>™</sup> internal back-up battery is functional:

Note: Data may be lost while performing this procedure. Verify that data is extracted and/or backed-up before continuing.

- 1. Install the RoadRelay<sup>™</sup> as outlined in the RoadRelay<sup>™</sup> Installation Manual.
- 2. Set the time of day using the RoadRelay<sup>™</sup> clock (refer to "Setting the Clock Time" section in this manual).

- 3. Remove power from the vehicle (disconnect vehicle battery or disconnect RoadRelay<sup>™</sup> power harness) for a least 10 seconds.
- 4. Re-connect vehicle power.
- 5. Verify that the RoadRelay<sup>™</sup> retained the time of day as set in step #2.

If the time of day is retained, the back-up battery is functioning properly. If the "RoadRelay<sup>TM</sup> Loss of Power" fault was detected, refer to "Resetting the Fault Log" section of this manual to reset the Loss of Power fault.

If the time of day is reset to 12:00 AM (time will be flashing), then the internal back-up battery is dead. Since the RoadRelay<sup>™</sup> internal back-up battery is rechargeable, leave the vehicle battery and RoadRelay<sup>™</sup> connected for at least 7 days and repeat steps 1 through 5 again. If the time of day still resets to 12:00 AM, then the internal back-up battery is no longer holding charge. The RoadRelay<sup>™</sup> will continue to collect and monitor vehicle information, but data will be lost in situations where vehicle (battery) power is removed from the RoadRelay<sup>™</sup> (such as removing the battery from vehicle, disconnecting power to the cab/dashboard, servicing the vehicle, during accidents, etc). The RoadRelay<sup>™</sup> back-up battery is not a customer replaceable part. Only Cummins authorized personnel are allowed to replace the back-up battery or service the RoadRelay<sup>™</sup>. Contact your Cummins distributor for service information.

# 40 Calibration Updates

The RoadRelay<sup>TM</sup> is software upgradeable to support the latest features and updates. Visit us on the web at <u>www.RoadRelay.com</u> for details on the availability of new calibrations and other technical information.

# 41 Warranty

#### COVERAGE

#### **Products Warranted**

This warranty applies to the new RoadRelay 5<sup>™</sup>, sold by Cummins Inc. (hereinafter 'Cummins') and delivered to the first user on or after June 1 2011, anywhere in the world where Cummins-approved service is available\*.

#### **Base Warranty**

The Base Warranty covers any failure of the Product that results, under normal use and service, from defects in material or workmanship (Warrantable Failure). This Coverage begins with the sale of the Product by Cummins and ends 90 (ninety) days from the date of delivery of the Product to the first user.

#### **Consumer Products**

This warranty on Consumer Products in the United States is a LIMITED warranty. CUMMINS IS NOT RESPONSIBLE FOR INCIDENTAL OR CONSEQUENTIAL DAMAGES.

Any implied warranties applicable to Consumer Products in the United States terminate concurrently with the expiration of the express warranties applicable to such products. In the United States, some states do **not** allow the exclusion of incidental or consequential damages, or limitations on how long an implied warranty lasts, so the limitations or exclusions herein may **not** apply to you.

This warranty is made to the first Owner in the chain of distribution, and Coverage continues until the end of the period of coverage.

#### **CUMMINS RESPONSIBILITIES**

#### **During the Base Warranty**

Cummins will pay for all parts and 1(one) hour of labor needed to repair the damage to the Products resulting from a Warrantable Failure.

Cummins will pay for the Products including, but **not** limited to: Associated harnesses and installation materials and RoadRelay<sup>TM</sup> that are **not** reusable due to the Warrantable Failure.

In the event the engine does **not** start because of a malfunction of the Cummins Antitheft feature anytime during the warranty period, Cummins will repair or replace the feature when the truck is brought to an authorized Cummins Repair Facility or a mechanic, authorized by Cummins, visits the vehicle. This is Cummins sole obligation and your sole remedy.

#### **OWNER RESPONSIBILITIES**

#### **During the Base Warranty**

Owner must deliver the Products to the repair location.

Owner is responsible for the cost of the Products provided during warranty repairs unless such items are **not** reusable due to the Warrantable Failure.

At the time when the parts are installed, Owner is responsible for the preparation of a written record containing the following: (1) The date of installation of the Product(s); (2) the Engine serial number; (3) the Engine miles, kilometers, or hours of operation; (4) the Product(s) installed; and (5) the location of the Product(s) in the application. The purpose of this record is to protect Owner's interests and support any claim for a Warrantable Failure. Owner is responsible for the operation and maintenance of the Products as specified in the applicable User's Guide. Owner is also responsible for providing proof that all recommended maintenance has been performed. Before the expiration of the warranty, Owner **must** notify a Cummins Distributor, Authorized Dealer, or other repair location\* approved by Cummins of any Warrantable Failure, and deliver the Products to such facility for repair.

Owner is responsible for communication expenses, meals, lodging, and similar costs incurred as a result of a Warrantable Failure.

Owner is responsible for non-Product repairs and for "downtime" expenses, passenger delays, cargo damage, fines, all applicable taxes, all business costs, and other losses resulting from a Warrantable Failure.

Owner is responsible for Antitheft Feature repairs due to incorrect passwords, including failure of RoadRelay<sup>TM</sup> display caused by use of the RoadRelay<sup>TM</sup> outside of specified operating temperatures.

#### LIMITATIONS

Cummins is **not** responsible for radio frequency interference. Cummins is **not** responsible for failures or damage resulting from what Cummins determines to be abuse, neglect, including, but **not** limited to:

incorrect operation and maintenance as stated in the appropriate user's guide and installation guide, use of cleaners other than a moist cloth to clean RoadRelay<sup>TM</sup> keypads, displays, and enclosures.

This warranty does **not** apply to Products that bear the name of another company.

The Product(s) and parts used to repair a Warrantable Failure may be new Cummins parts, Cummins-approved rebuilt parts, or repaired parts. Cummins is **not** responsible for failures resulting from the use of parts **not** approved by Cummins.

A new Cummins or Cummins-approved rebuilt part used to repair a Warrantable Failure assumes the identity of the part it replaced and is entitled to the remaining coverage hereunder.

For warranty purposes, parts used in a warrantable repair assume the identity of the parts they replace.

# CUMMINS DOES NOT COVER WEAR OR WEAROUT OF COVERED PARTS.

CUMMINS IS NOT RESPONSIBLE FOR INCIDENTAL OR CONSEQUENTIAL DAMAGES.

CUMMINS INC MAKES NO OTHER REPRESENTATION OR WARRANTY, EXPRESS OR IMPLIED, INCLUDING NO WARRANTY OF MERCHANTABILITY OR FITNESS FOR A PARTICULAR PURPOSE. UNDER NO CIRCUMSTANCES WILL CUMMINS ENGINE COMPANY BE LIABLE FOR INCIDENTAL, CONSEQUENTIAL, OR PUNITIVE DAMAGES, INCLUDING WITHOUT LIMITATION LOST PROFITS OR INCOME, DAMAGE TO FREIGHT, AND LIVING OR TRAVEL EXPENSES, IN THE EVENT OF THEFT, OR IF THE ANTITHEFT FEATURE PREVENTS THE ENGINE FROM STARTING FOR ANY REASON, INCLUDING CUMMINS OWN NEGLIGENCE.

This warranty gives you specific legal rights, and you may also have other rights which vary from state to state.

In case of consumer sales, in some countries the Owner has statutory rights that cannot be affected or limited by the terms of this warranty.

Nothing in this warranty excludes or restricts any contractual rights the Owner may have against third parties.

\* Locations in the United States and Canada are listed in the Cummins United States and Canada Sales and Service Directory; other locations are listed in the Cummins International Sales and Service Directory.

#### Α

Aftertreatment Pop-ups, 80 Alarm, 20 Setting the Alarm Time, 20 Turning the Alarm On or Off, 20 Anti-Theft, 42–48 Changing the Password, 47 How to Lock the Engine, 44 How to Unlock the Engine, 46 Idle Lock, 48 Selecting the Anti-theft Mode, 43

#### В

Back-up battery, 59, 86, 87, 95 Back-up Battery Test Procedure, 95–96 Brightness, 17

#### С

Calibration Updates, 96 Cleaning the RoadRelay, 87 Clock Choosing a 12 or 24-hour Clock, 19 Setting Clock Time, 19 Coaching Pop-ups, 73 Engine Brake Reminder Pop-up, 80 Engine Over RPM Pop-up, 79 Engine Warm-up Pop-up, 79 Shift Reminder, 74 Vehicle Over Speed, 76 Connectors, 8 DB-25 Connector, 9 DB-9 Serial Port (Female), 9 DB-9 Serial Port (Male), 9 Mini USB Port, 8 Standard USB Port. 9 Cruise Set-Speed Pop-ups, 83

#### D

Data Link Failure Pop-up, 84 Data Link Pop-ups, 84 Datalink Status Not Receiving Pop-up, 85 DB-25 Connector, 9 DB-9 Serial Port (Female), 9 DB-9 Serial Port (Male), 9 Disconnecting Power for Extended Periods, 87 Driver ID, 49–52 Choosing a Driver, 49 Resetting a Driver ID, 51 Turning Driver ID On or Off, 49 Driver Messages, 66

#### E

Engine Brake Reminder Pop-up, 80 Engine Over RPM Pop-up, 78 Engine Warm-up Pop-up, 79 Environmental Information, 87 Estimated Time of Arrival, 52–54 Changing ETA Arrival Time and Distance, 53 Changing ETA Average Speed, 54

#### F

Fault Information, 58-60 Fault Log, 59 Fault Pop-ups, 58 Loss of Power Fault Pop-up, 59 Resetting the Fault Log, 60 Fleet Mode, 22, 42, 43, 47, 49, 52, 56, 58, 60, 68, 70, 73, 74, 76, 78 Fuel Purchase, 66–68 Entering Fuel Purchase Information, 66 Recording the Fuel Purchase State, 67 Resetting Fuel Purchase Records, 68 **Reviewing Fuel Purchase** Information, 67 Fuel Rate Multiplier, 54–56

#### 

Icon Overview, 10 Icons, 10-13 Configuration, 13 Configuration & Settings, 10, 13, 14 Data Pages, 10, 11 Driver, 13 Envelope, 12 Lock. 13 Monitor, 12 Road, 11 Route. 11 Steering Wheel, 11 Vehicle, 12, 14 Wrench, 12 Improper Datalink Connection Pop-up, 85 Informational Pop-ups, 83-87

#### К

Keypad, 8, 9

#### L

Language, 18 Leg Information, 25 Automatic Leg Screens, 25 Leg Summary, 30 Manual Leg Screens, 29 Operating Hours, 30 Resetting Leg Data, 30

#### Μ

Menu Navigation, 14–17 Mini USB Port, 8

#### Ν

No Power from Backup Battery Popup, 86

#### Ρ

Parts Information, 65 Pop-Ups, 73–87 Power Failure Pop-up, 86 PowerSpec, 6, 8, 22, 26, 28, 35, 37, 42, 43, 47, 49, 56, 58, 60, 68, 70, 71, 73, 74, 76, 78, 84, 92 Preventative Maintenance, 61–64 Preventative Maintenance Pop-ups, 63 Preventative Maintenance Schedule Setup, 61 Resetting a Preventative Maintenance Schedule, 64 Viewing Preventative Maintenance Schedules, 61

#### R

Reset Driver ID, 51 Fault Logs, 60 Fuel Purchase Records, 68 Leg Data, 30 Preventative Maintence Schedule, 64 Route Records, 73 Trip Data, 42 Road Speed Recorder, 69–70 RoadRelay Failure Pop-up, 84 RoadRelay Loss of Power, 86 Route Memory Pop-ups, 83 Route Recording, 70-73 Entering the New Route Number, 71 Resetting Route Records, 73 Reviewing Route Records, 72 Starting a New Route, 70 Turning Route Recording On or Off, 70

#### S

Self-test, 89–95 Serial Port Configuration, 56–58 Service History Log, 64 Shift Reminder Pop-up, 74 Software Version, 65 Standard USB Port, 9

#### Т

Technical Support, 88 Transmission Type, 24 Trip Information, 37–41 Resetting Trip Data, 42 Troubleshooting, 88

#### U

Units of Measure, 21 By Region, 22 Economy Units, 23 Volume Units, 23 USB. *See* Connectors

#### V

Vehicle Monitor, 31–36 Vehicle Monitor Configuration, 36 Vehicle Over Speed, 76 Vehicle Over Speed Pop-up, 76, 77 Vehicle Setup, 24 Heavy Duty, 18 RV, 18 Volume, 21

#### W

Warranty, 97–99

| <br> |
|------|
|      |
|      |
|      |
|      |
|      |
|      |
|      |
|      |
|      |
|      |
|      |
|      |
|      |
|      |
|      |
|      |
|      |
|      |
|      |
|      |
|      |
|      |
|      |
|      |
|      |
|      |
|      |
|      |
| <br> |
|      |
|      |
|      |
|      |
|      |
|      |
|      |
|      |
|      |
|      |
| <br> |
|      |
|      |
|      |
| <br> |
|      |
|      |
|      |
|      |
|      |
|      |
|      |

| <br> |
|------|
|      |
|      |
|      |
|      |
|      |
|      |
|      |
|      |
|      |
|      |
|      |
|      |
|      |
|      |
|      |
|      |
|      |
|      |
|      |
|      |
|      |
|      |
|      |
|      |
|      |
|      |
|      |
|      |
| <br> |
|      |
|      |
|      |
|      |
|      |
|      |
|      |
|      |
|      |
|      |
| <br> |
|      |
|      |
|      |
| <br> |
|      |
|      |
|      |
|      |
|      |
|      |
|      |

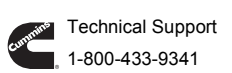

© 2013 Cummins, Inc. Bulletin No. 4971215, Rev. B 4/13